# あんしんフィルター for docomo

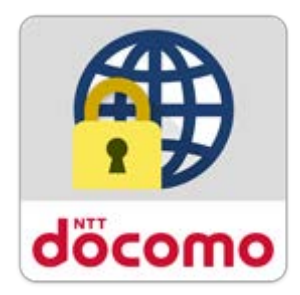

# マニュアル

第2.2版

| 第1章「あんしんフィルター」とは                                                              |                                                                                                    | 3                                                                  |
|-------------------------------------------------------------------------------|----------------------------------------------------------------------------------------------------|--------------------------------------------------------------------|
| 機能<br>利用料金<br>対応機種・重                                                          | 加作環境                                                                                                    | 3<br>3<br>3                                                        |
| 第2章アプ                                                                         | 」を使いはじめる                                                                                                    | 4                                                                  |
| ステップ 1<br>ステップ 2<br>ステップ 3<br>ステップ 4<br>ステップ 5                                | お子さまのスマートフォンに「あんしんフィルター」をインストールする<br>初期設定する<br>保護者アカウントを登録する<br>保護者のスマートフォンに「あんしんフィルター」をインストールする<br>あんしんフィルターの設定をコピーする、★櫟種変更時★ | 5<br>6<br>8<br>9                                                   |
| ステップ 6                                                                        | お子さまが利用できる時間帯を設定する                                                                                                    | 1 2                                                                |
| 第3章お子                                                                         | さまのスマートフォンを管理する                                                                                                    | 1 3                                                                |
| 保護者ページ<br>お子さまから<br>個別にアプリ<br>お子さまから<br>許可したウェ<br>お子さまの制<br>歩きスマホ防<br>第4章 その( | ジにログインする<br>のアプリ利用申請を許可する<br>の利用を許可/制限する<br>のウェブアクセス申請を許可する<br>ブアクセス申請を取り消す<br>引限レベルを変更する<br>す止機能を使う                           | 1 3<br>1 4<br>1 5<br>1 7<br>1 8<br>1 9<br>2 0<br>2 1               |
| パスワードが<br>パスワードを<br>パスワードを<br>登録したメー<br>登録したメー<br>管理している<br>お子さまがお<br>保護者アカウ  | ロックされた<br>忘れた<br>変更する<br>・ルアドレスを忘れた<br>・ルアドレスを変更する<br>ルの通知を変更する<br>・端末名を変更する<br>ら使いのアプリの利用を止める<br>がお使いのアプリを初期化する<br>フントを削除する   | 2 1<br>2 3<br>2 4<br>2 5<br>2 7<br>2 8<br>2 9<br>3 0<br>3 2<br>3 3 |

# 第1章「あんしんフィルター」とは

「あんしんフィルター」はお子さまが安心してスマートフォンをご利用いただけるように、お子さまの状況に応じて、保護者がスマートフォンの各機能を制限でき、3G/4G/5G/Wi-Fi 等の接続環境に依存せず、有害サイトへのアクセスを防ぐことができるアプリです。

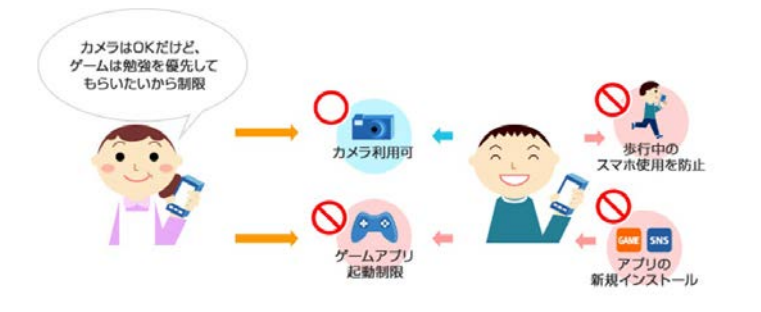

#### 機能

| ブラウザ機能      | インターネットに接続して、ウェブサイトを表示                                     |
|-------------|------------------------------------------------------------|
| アプリ起動制限     | お子さまに適さないアプリの利用を制限                                         |
| ウェブアクセス制限   | お子さまに適さないウェブサイトへのアクセスを制限                                   |
| 利用時間制限      | 設定した時間帯でアプリの利用やウェブサイトへのアクセスを制限                             |
| 歩きスマホ防止     | スマートフォンを見ながら歩くと警告画面を表示                                     |
| アプリインストール制限 | Play ストアアプリの起動や提供元不明のアプリのインストールを制限                         |
| 端末設定変更の制限   | スマートフォンの初期化や「あんしんフィルター」の無効化等につながる設定変更を制限                   |
| お知らせメール     | 一定期間「あんしんフィルター」のご利用がない場合、保護者へメールでお知らせ                      |
| 設定カスタマイズ    | 「あんしんフィルター」アプリや保護者ページから、お子さまがご利用の「あんしんフィルター」の設定をカ<br>スタマイズ |
|             | ※設止ルムツィ1人には、保護白ナルリノトの豆球小必安                                 |

※Wi-Fi 接続制限は、Ver 4.8.0 で提供を終了しました。 ※通話発着信制限は、Ver 4.4.0 で提供を終了しました。

### 利用料金

月額利用料は、無料です。ただし、「あんしんフィルター for docomo」のダウンロード、およびアプリ評価情報の更新に伴うパケット通 信料、保護者ページから設定を変更する際の通信料は有料です。 海外でもご利用いただけますが、サーバからアプリやサイトの評価情報をダウンロードいたしますので、通信料金にご注意ください。

### 対応機種·動作環境

#### ■お子さま

2015-2016 冬春モデル(H シリーズ)以降のバージョンが搭載されたドコモスマートフォン・タブレット 一部非対応機種につきましては、対応機種一覧(<u>https://www.docomo.ne.jp/service/anshin\_filter/compatible\_m</u> odel/index.html)をご参照ください。

#### ■保護者

| Android™ | Google Chrome™、標準搭載のブラウザ、あんしんフィルター for docomo |
|----------|-----------------------------------------------|
| iOS      | Safari、あんしんフィルター for docomo                   |
| Windows® | Microsoft Edge™、Google Chrome™                |
| Мас      | Safari                                        |

# 第2章 アプリを使いはじめる

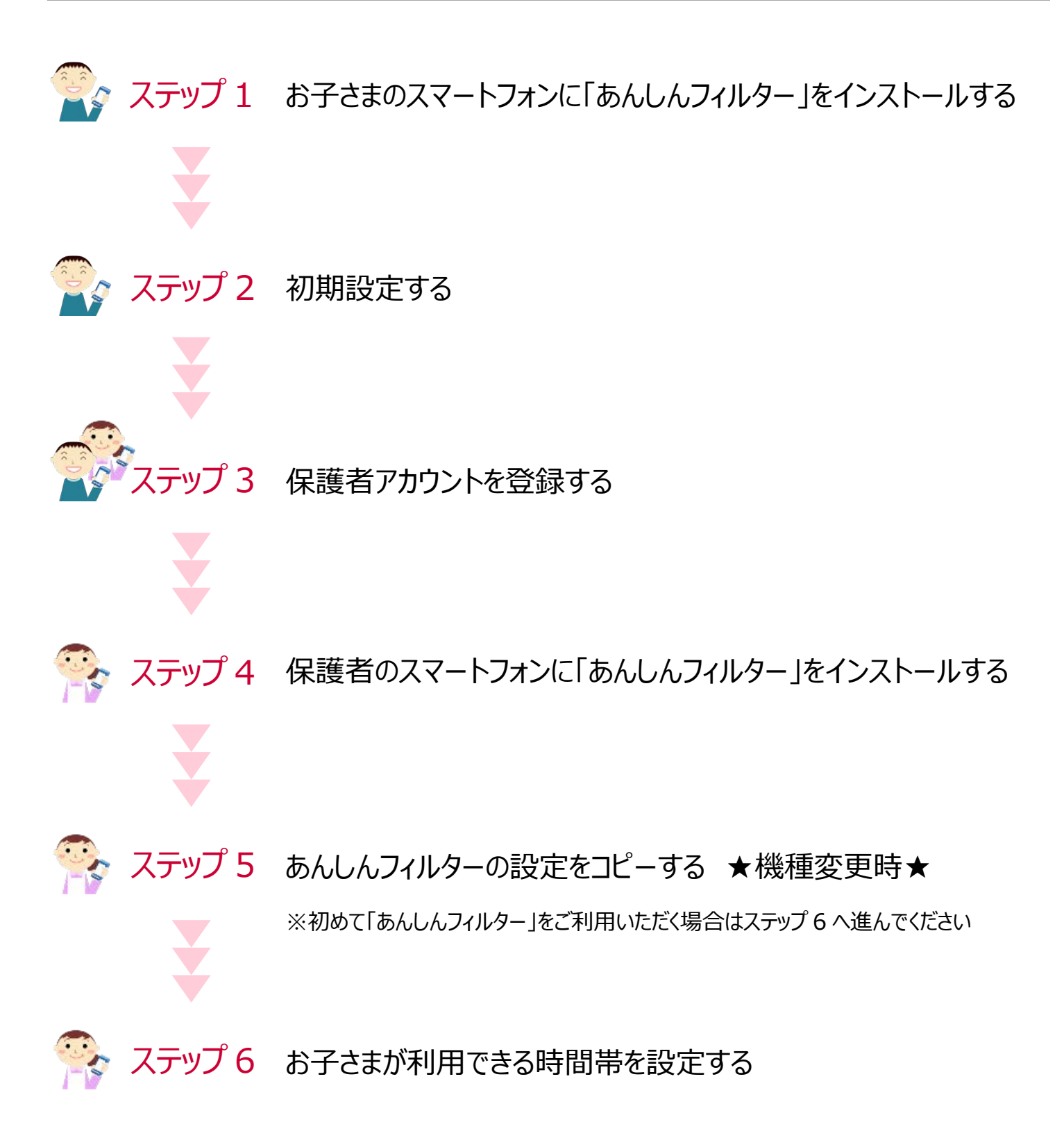

# ステップ1 お子さまのスマートフォンに「あんしんフィルター」をインストールする

あんしんウェブフィルターをご契約の回線をご利用の場合、自動的にインストールされます。

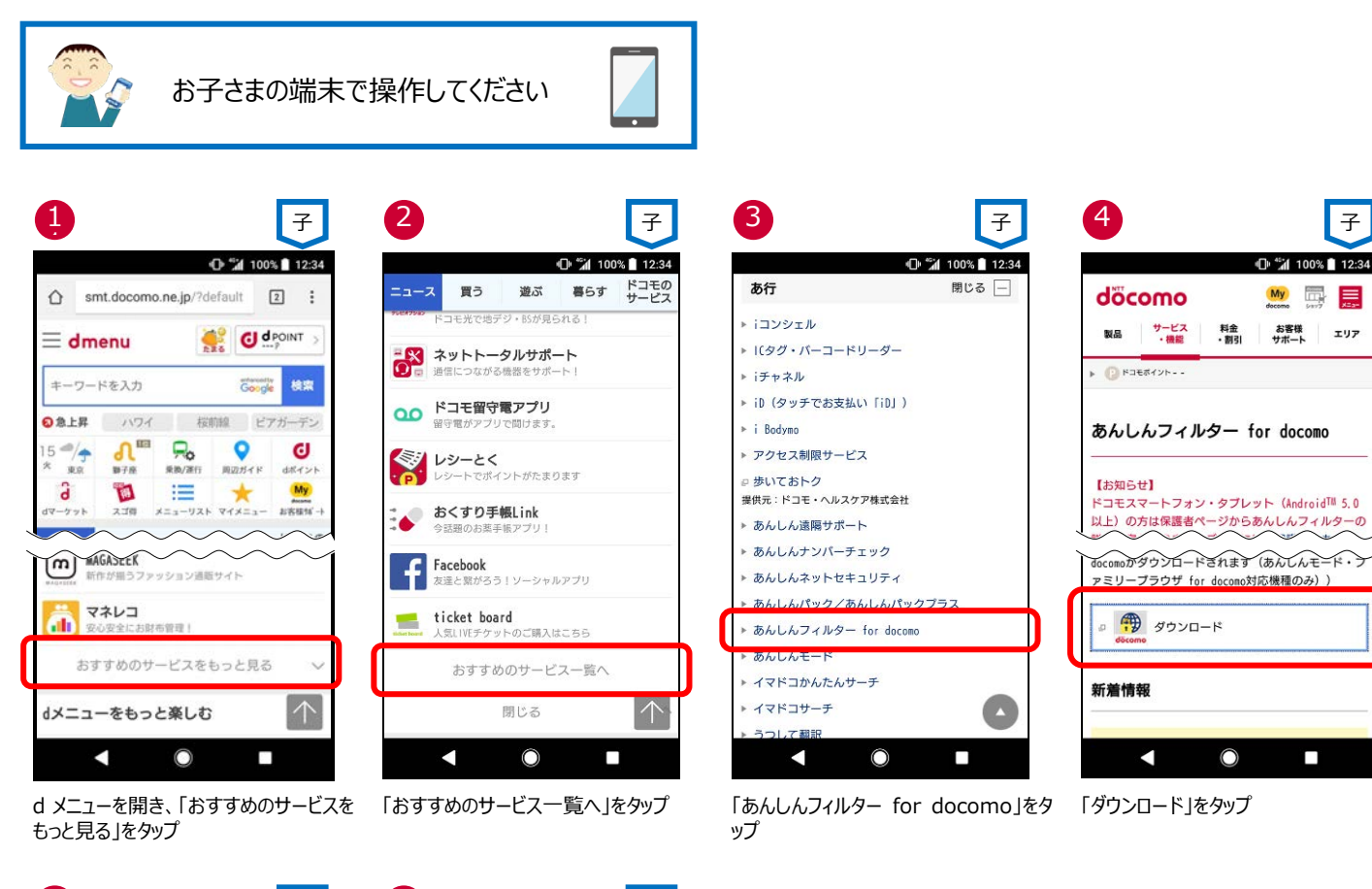

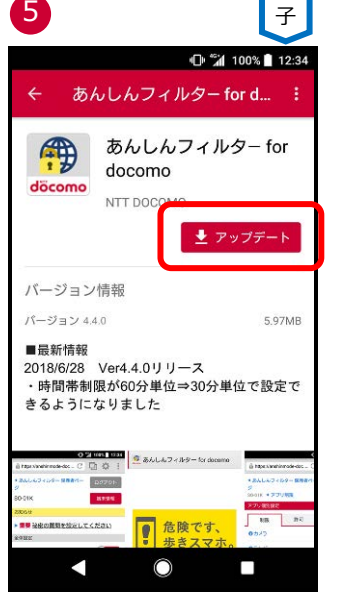

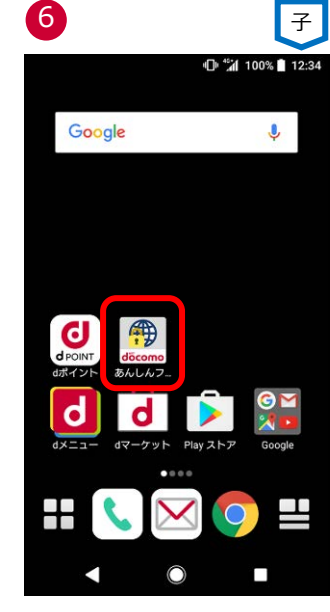

「アップデート」をタップ(※1)

アイコンが追加されます(※2)

- ※1 「あんしんフィルター for docomo」の容量は約 10M バイトです。
- ※2 機種によってアイコンの形が変わります。

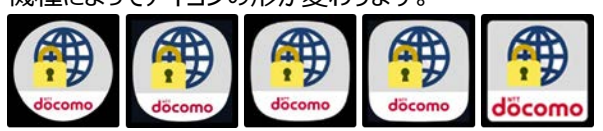

# ステップ2 初期設定する

インターネット接続可能な環境で操作してください。

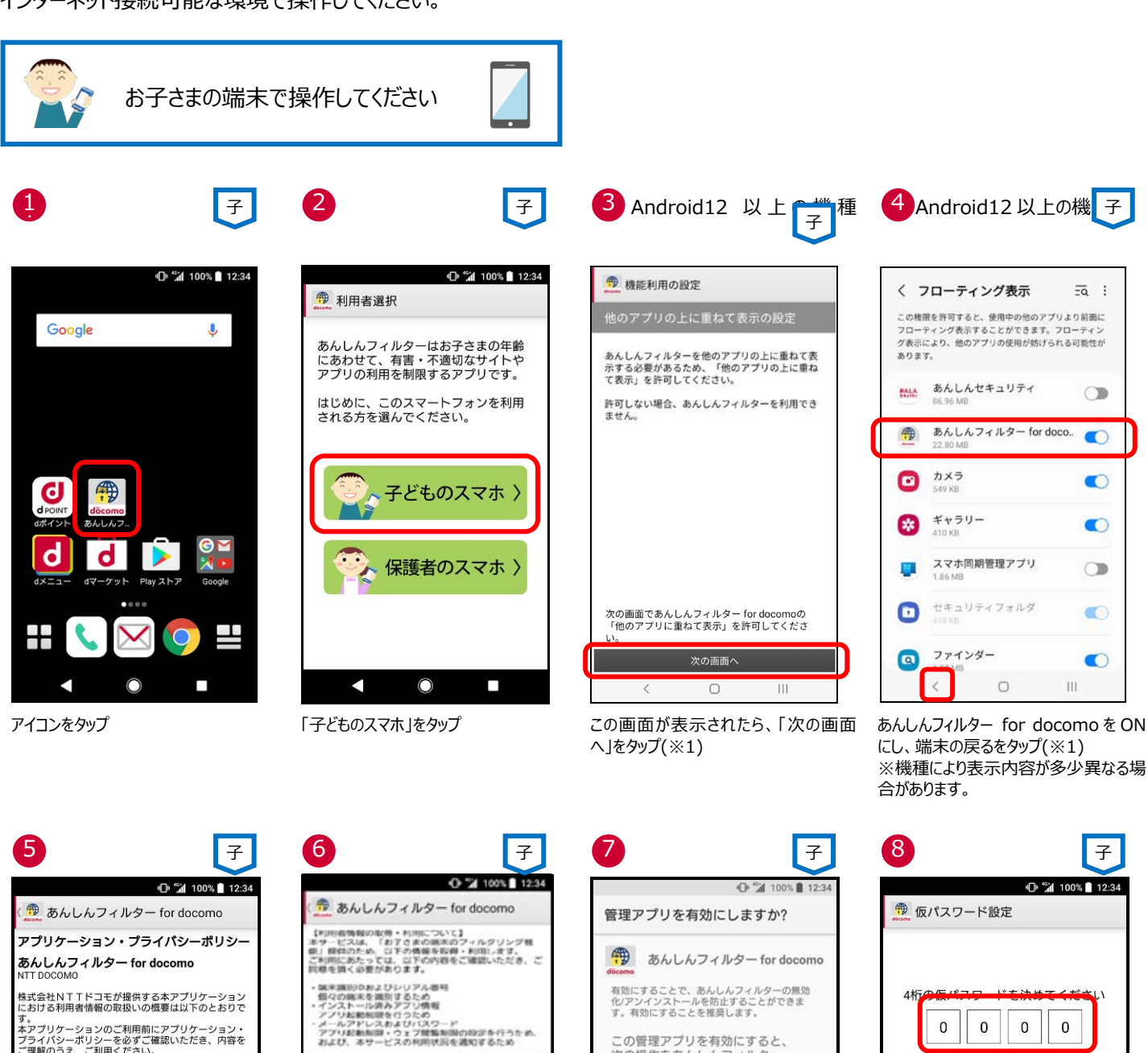

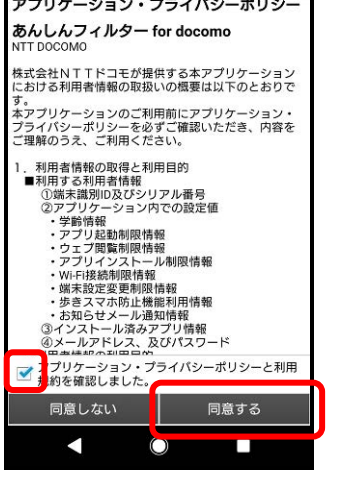

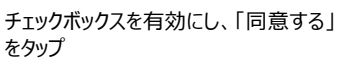

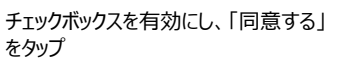

「有効にする」をタップ

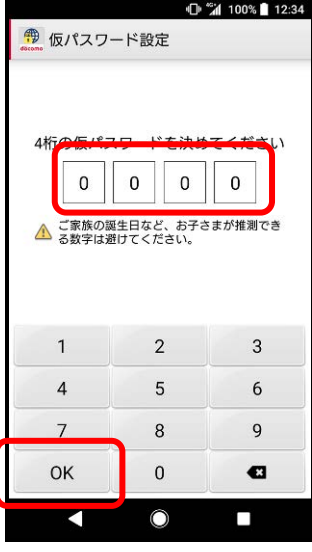

仮パスワードを設定し、「OK」をタップ 初期値「0000」

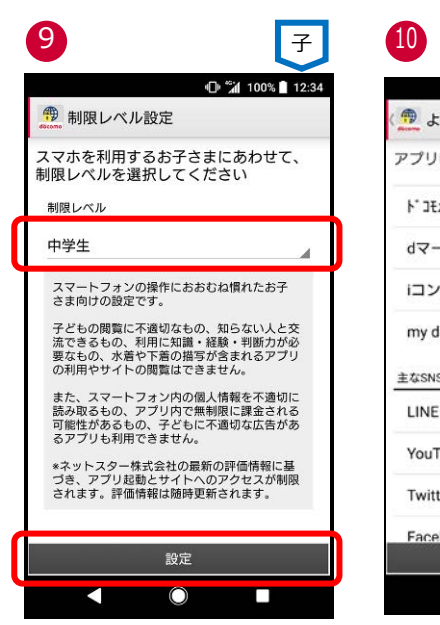

| 10              | 子                      |
|-----------------|------------------------|
| (雪 よく使われるアプ!    | ● 第1100% 12:34<br>リの設定 |
| アプリの許可/制限を言     | g定してください               |
| ŀ* コモメ−ル        | 許可                     |
| dマーケット          | 許可                     |
| iコンシェル          | 許可                     |
| my daiz         | 制限                     |
| 主なSNSアプリ(未インストー | ル寺は予約設定)               |
| LINE            | 制限                     |
| YouTube         | 制限                     |
| Twitter         | 制限                     |
| Facebook<br>戻る  | ( 制限<br>設定             |
|                 |                        |

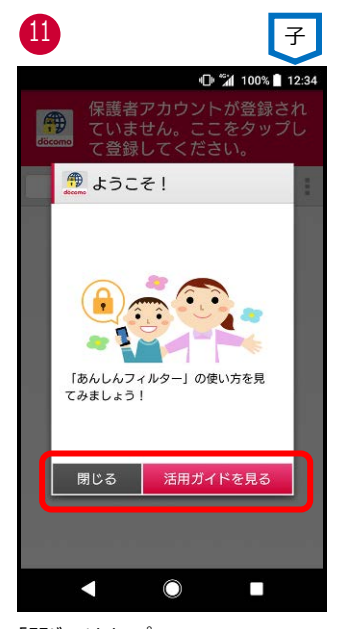

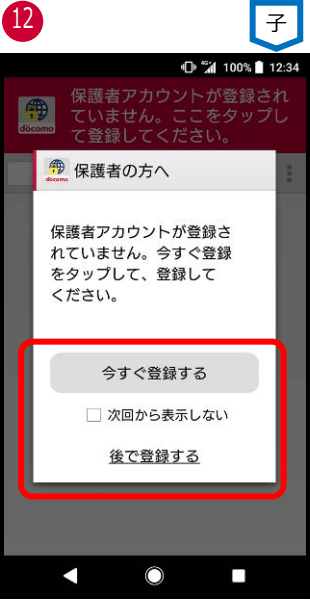

「今すぐ登録する」をタップ 登録しない場合、「後で登録する」をタッ プ

制限レベル(※2)を選択し、「設定」をタ ップ 初期値「中学生」

アプリの許可/制限を選択し、「設定」 をタップ

「閉じる」をタップ 活用ガイドを見る場合、「活用ガイドを 見る」をタップ

※1 Android 12.0 以上の機種で、最初にあんしんフィルターを初期設定する場合に表示されます。

※2 制限レベルの選択基準は以下のとおりです。

- ・ 小学生:スマートフォンを初めて使うお子さまや操作に少し慣れたお子さま向け
- ・ 中学生:スマートフォンの操作におおむね慣れたお子さま向け
- ・ 高校生:スマートフォン利用のルール・マナー、危険性を理解したお子さま向け
- 高校生プラス: SNS 利用のルールやマナー、危険性を理解したお子さま向け

# ステップ3 保護者アカウントを登録する

保護者アカウントを登録しない場合、各種設定が初期値のままとなりますので、保護者アカウントを登録し、ご利用状況に合わせた 設定変更をお願いします。

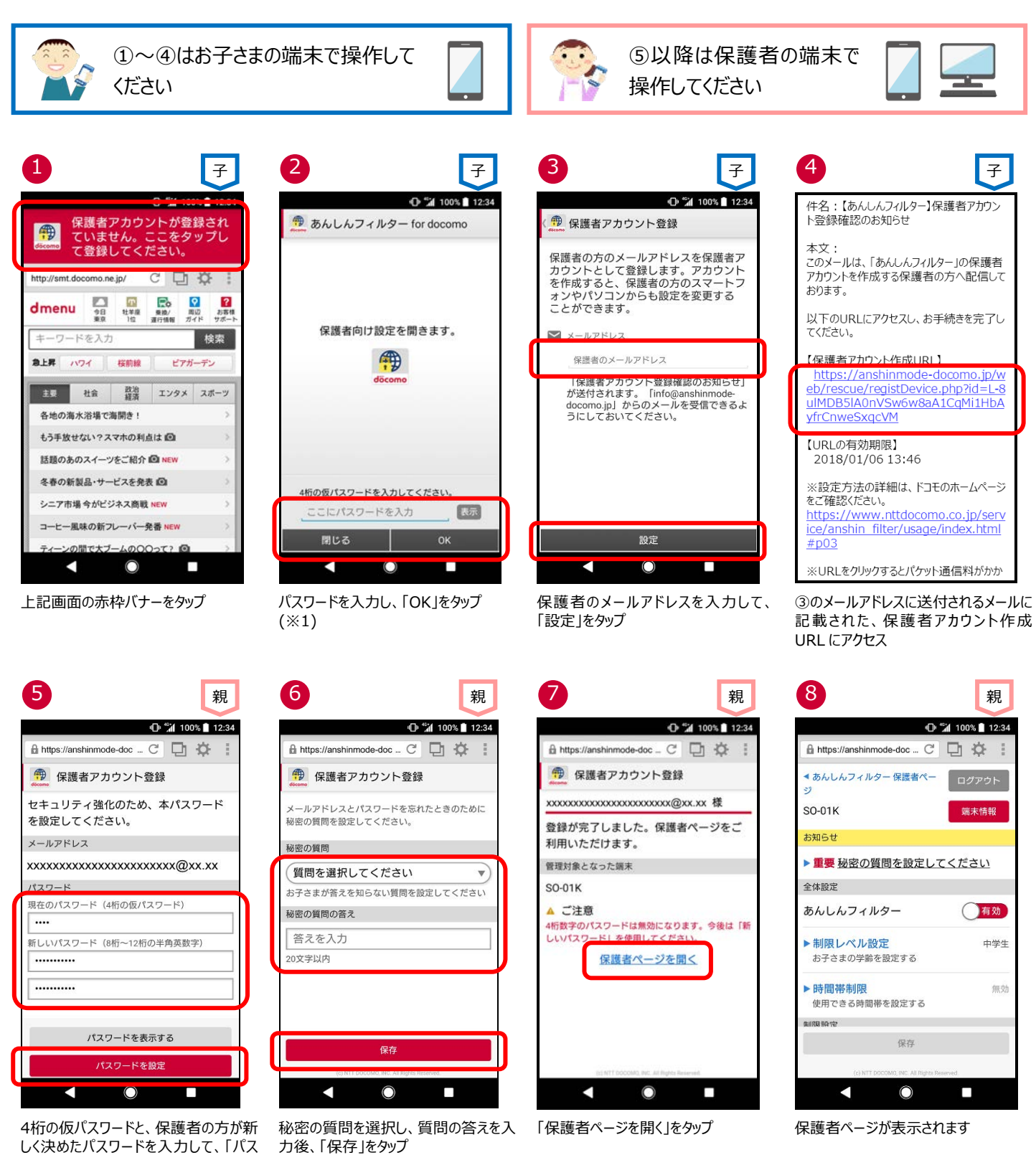

※1 保護者アカウントの登録後、初期設定時に登録した4 桁の仮パスワードは使用できません。

ワードを設定」をタップ(※1)

# ステップ 4 保護者のスマートフォンに「あんしんフィルター」をインストールする

保護者のスマートフォン・タブレットに「あんしんフィルター」をインストールすると、アプリから保護者ページを開くことができるようになり、設定しやすくなります。

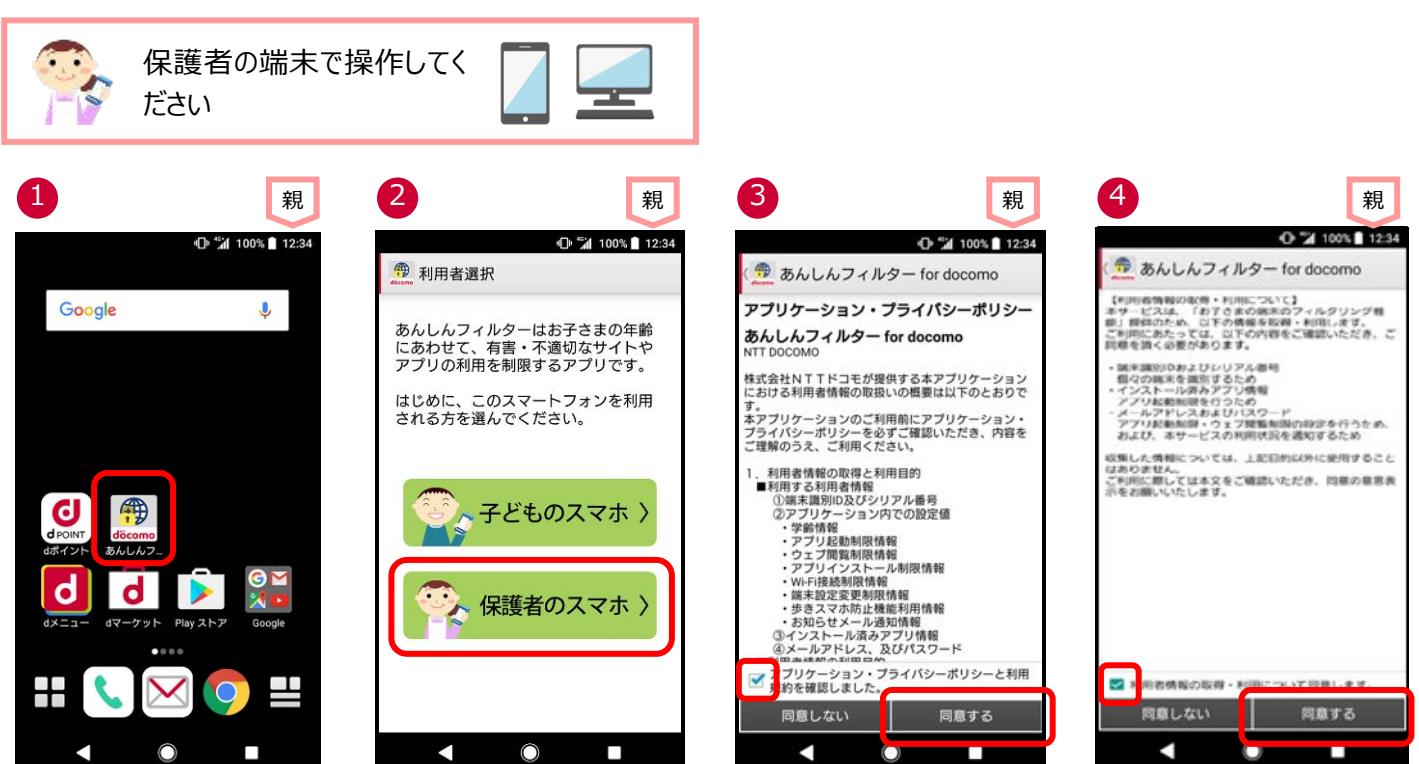

アイコンをタップ

「保護者のスマホ」をタップ

チェックボックスを有効にし、「同意する」 をタップ

チェックボックスを有効にし、「同意する」 をタップ

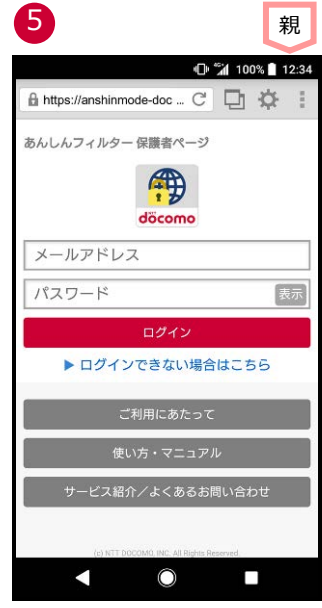

保護者ページのログイン画面が表示されます(※1※2)

※12回目以降はパスワードのみの入力でログインできます。

※2 保護者のスマートフォンにインストールしたあんしんフィルターアプリを初期化したい場合、「保護者の方がお使いのアプリを初期化 する」に従って操作してください。

# ステップ 5 あんしんフィルターの設定をコピーする ★機種変更時★

機種変更時等でお子さまの端末を変更した際、旧機種で利用していたあんしんフィルターの設定を新機種へコピーすることができます。

※OS やアプリのバージョンによって一部コピーできない項目があります。

設定をコピーする際、旧機種のスマートフォンであんしんフィルターを初期化するとコピーできなくなりますので、設定のコピーが完了する までは旧機種であんしんフィルターを初期化しないでください。

設定のコピーが完了したら、保護者ページから旧機種を端末削除してください。

端末削除の方法は、アプリの利用を止める(保護者ページから操作する場合)をご参照ください。

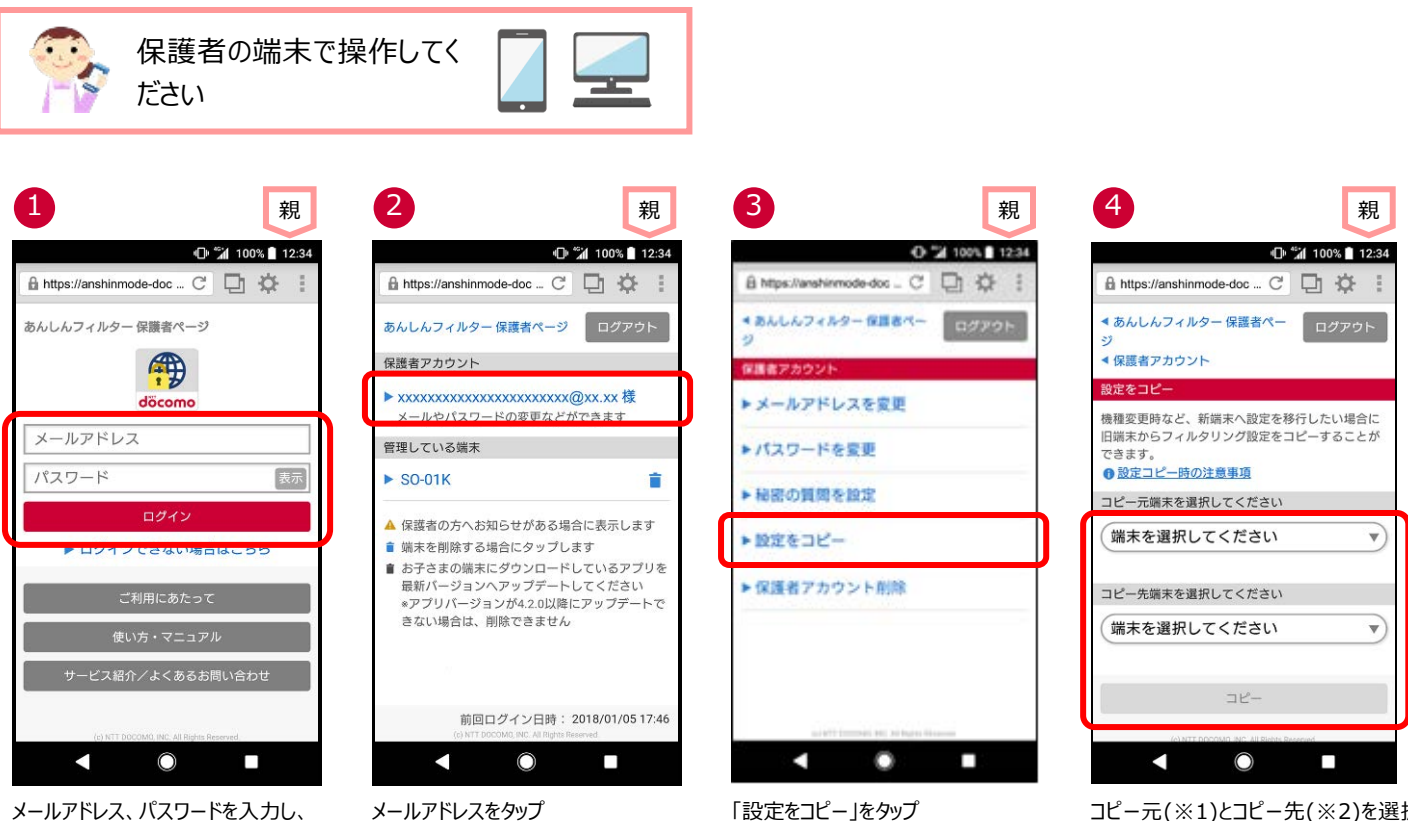

メールアドレス、パスワードを入力し、 「ログイン」をタップ

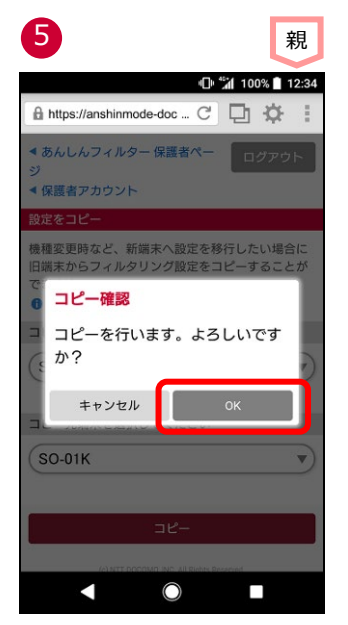

「OK」をタップ

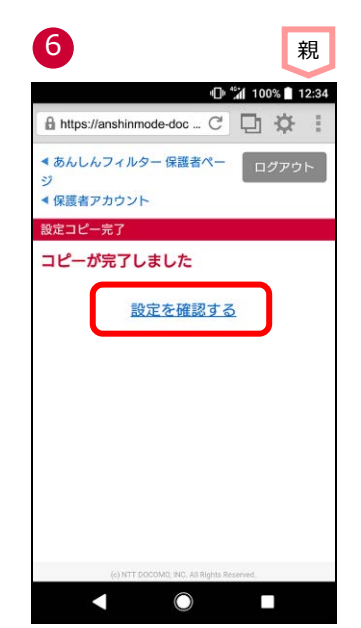

コピーが完了しました。 設定を確認する場合「設定を確認す る」をタップ

コピー元(※1)とコピー先(※2)を選択 して「コピー」をタップ

<コピーできる設定項目>

| 設定項目          | Android⇒Android | Android⇒iOS | iOS⇒iOS    | iOS⇒Android |
|---------------|-----------------|-------------|------------|-------------|
| あんしんフィルター利用有無 | $\bigcirc$      | _           | —          | _           |
| アプリ制限         | 0               | _           | _          | _           |
| ウェブ制限         | $\bigcirc$      | $\bigcirc$  | $\bigcirc$ | _           |
| 利用時間制限        | $\bigcirc$      | $\bigcirc$  | $\bigcirc$ | _           |
| 歩きスマホ防止       | $\bigcirc$      | _           | —          | _           |
| アプリインストール制限   | 0               | _           | _          | _           |
| 端末設定変更制限      | $\bigcirc$      | _           | _          | _           |
| お知らせメール       | $\bigcirc$      | △(※3)       | $\bigcirc$ | △(※3)       |
| ブックマーク        | _               | _           | _          | _           |
| ブラウザ設定        | —               | —           | —          | —           |

※1 コピー元に設定できる端末は、あんしんフィルターVer.4.0.0 以降を利用している Android 端末、またはあんしんフィルター Ver.3.0.0 以降を利用している iPhone/iPad です。

※2 コピー先に設定できる端末は、あんしんフィルターVer.4.4.0 以降を利用している Android 端末、またはあんしんフィルター Ver.3.1.0 以降を利用している iPhone/iPad です。

※3 ご利用状況のお知らせメールのみコピーできます。

#### お子さまが利用できる時間帯を設定する ステップ 6

アプリやウェブを使える時間を設定することで、夜間や授業中などのスマートフォン利用を防ぐことができます。(※1)

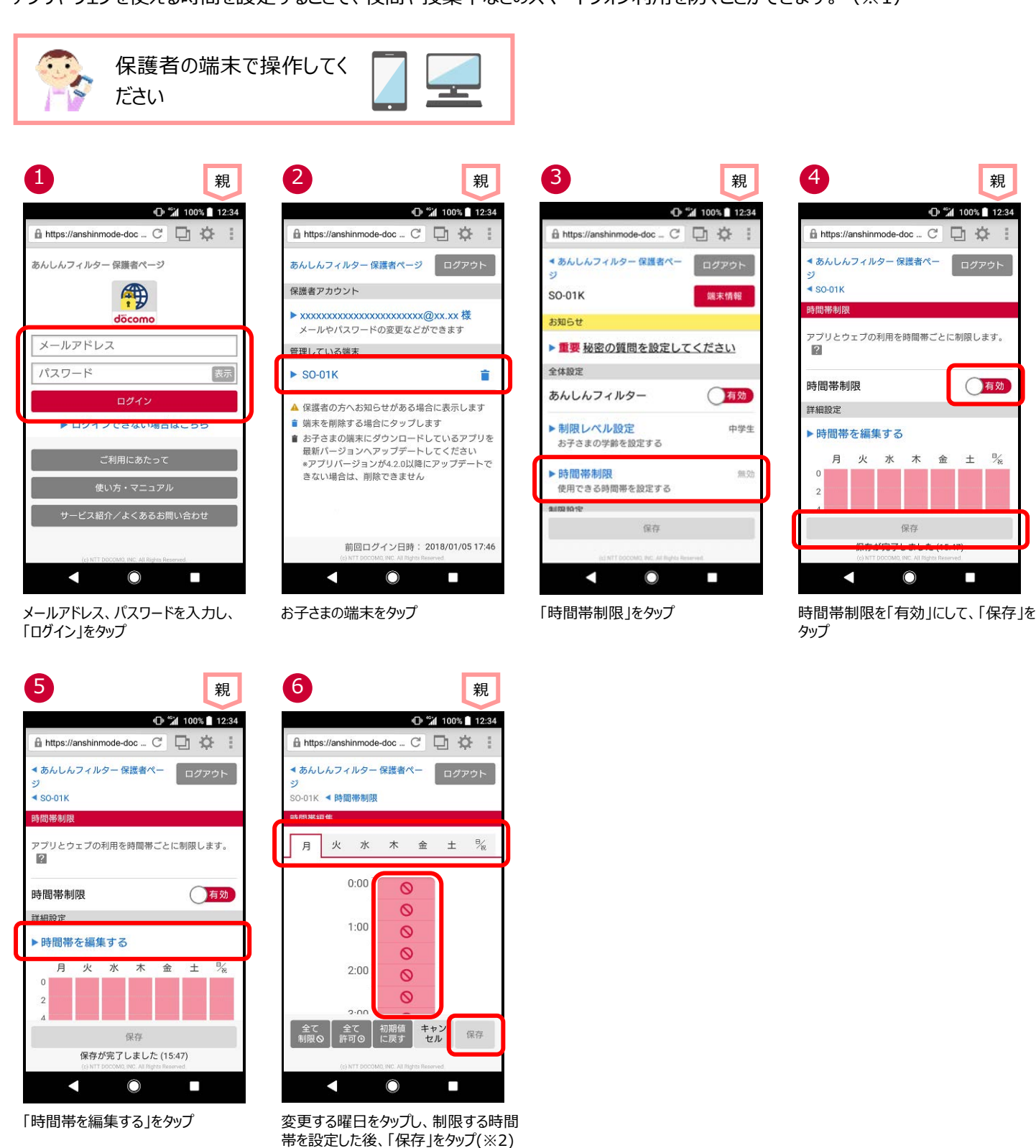

※1 お子さまの端末が正常に動作するため、システム的に必要なアプリ、端末の基本的な機能として利用できるべきアプリの場合、 制限できません。

例)電話、電卓、アラーム、エリアメール、ドコモ位置情報、Google 検索など

※2 Ver.4.4.0 以降の「あんしんフィルター」をご利用の場合は、30 分単位で設定できます。 Ver.4.3.0 以前の「あんしんフィルター」 をご利用の場合、1時間単位での設定となります。

親

有効

‰

月 火 水 木 金 ±

保存

 $\bigcirc$ 

12:34

# 第3章 お子さまのスマートフォンを管理する

「あんしんフィルター」は、初期設定が完了していれば利用できますが、お子さまの利用状況合わせてカスタマイズすることにより、より安全にスマートフォンをお使いいただくことができます。

保護者アカウント登録後、お子さまのスマートフォンだけでなく、保護者の方のスマートフォンやパソコンからも設定をカスタマイズできます。

### 保護者ページにログインする

#### ■あんしんフィルターをインストールした保護者のスマートフォン・タブレットでログインする場合

保護者のスマートフォンであんしんフィルター 🎰 をタップしてログイン画面を表示し、保護者アカウントのメールアドレス、およびパスワードを入力してログインしてください。

※2回目以降は、パスワードのみでログインできます。

### ■パソコンやスマートフォンのブラウザからログインする場合

保護者ページ: <u>https://anshinmode-docomo.jp/</u> ヘアクセスし、保護者アカウントのメールアドレス、およびパスワードを入力してログインしてください。

### ■お子さまの端末からログインする場合

「あんしんフィルター」画面の右上の「☆」をタップ ⇒ 「保護者ページ」をタップ ⇒ パスワードを入力

# お子さまからのアプリ利用申請を許可する

お子さまが許可申請したアプリを許可します。

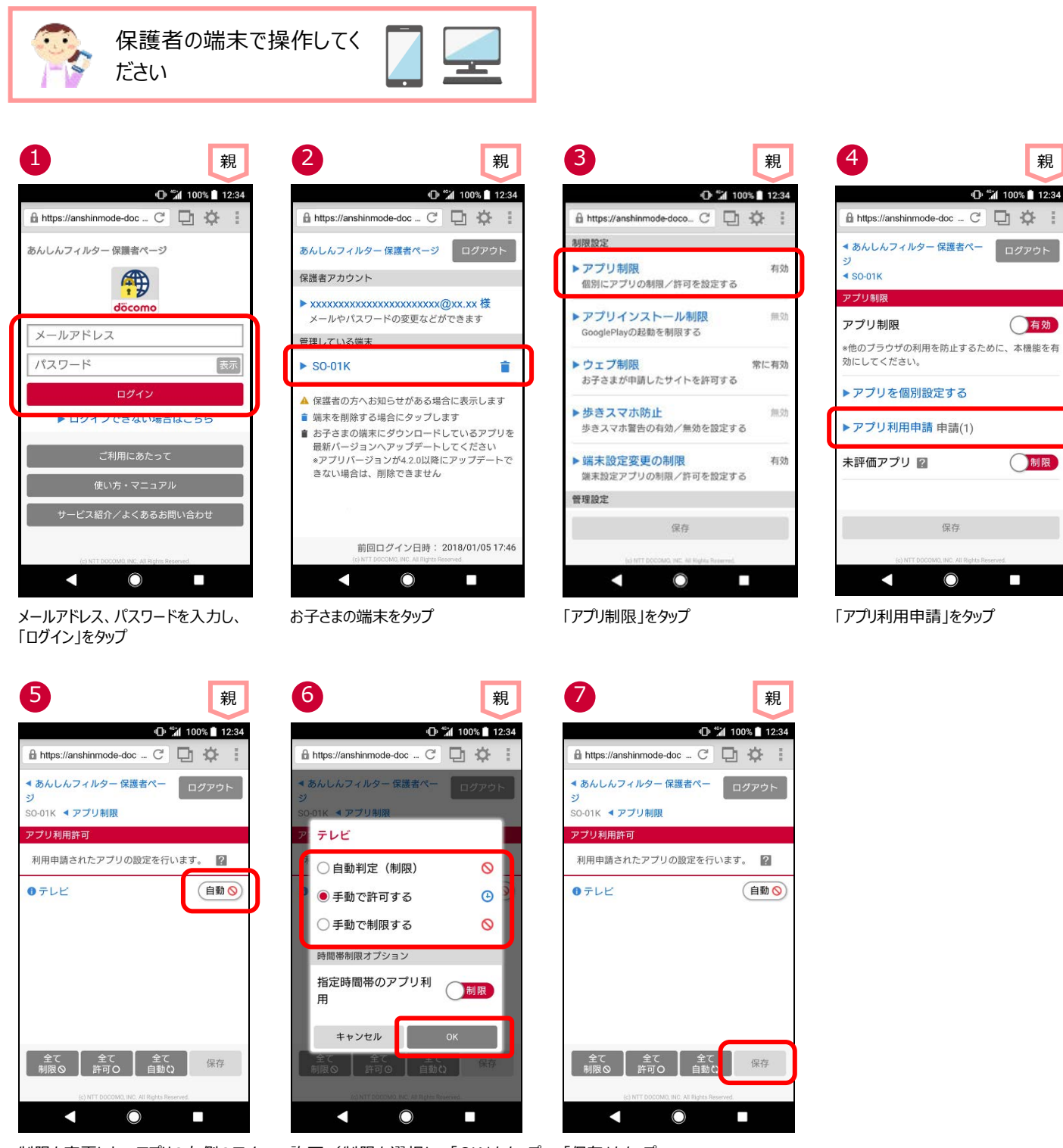

制限を変更したいアプリの右側のアイコ ンをタップ

許可/制限を選択し、「OK」をタップ 「保存」をタップ (※1)

- ※1 自動判定(許可)
  自動判定(制限)
  手動で許可する
  手動で制限する
- : 選択した制限レベルに併せ、自動的に"許可"されます。
- : 選択した制限レベルに併せ、自動的に"制限"されます。
  - :制限レベルによらず、"許可"されます。
  - :制限レベルによらず、"制限"されます。

### 個別にアプリの利用を許可/制限する

保護者が、アプリを個別に許可したり、制限したりすることができます。

※お子さまの端末が正常に動作するため、システム的に必要なアプリ、端末の基本的な機能として利用できるべきアプリの場合、制限できません。

例)電話、電卓、アラーム、エリアメール、ドコモ位置情報、Google 検索など

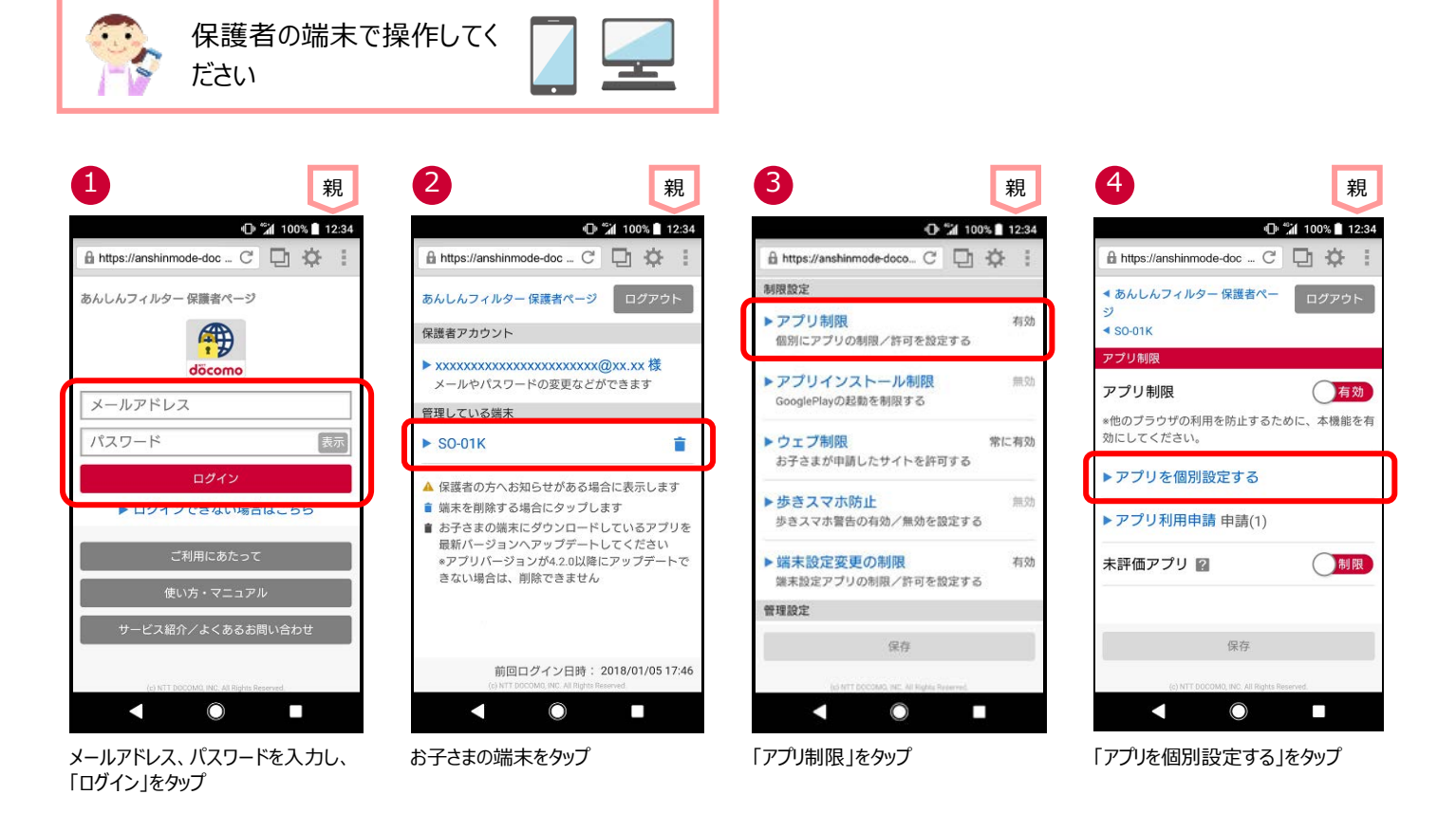

| 5                       |                             | 親          |   |
|-------------------------|-----------------------------|------------|---|
|                         | 0                           | 100% 12:34 |   |
| https://anshin          | mode-doc - C                |            |   |
| ■あんしんフィル<br>ジ           | ター 保護者ペー                    | ログアウト      |   |
| SO-01K ◀ アプリ<br>アプリ個別設定 | 制限                          |            |   |
| 制限                      | 許可                          | 2          |   |
| <b>0</b> カメラ            |                             | 自動 🚫       |   |
| 0テレビ                    |                             | 自動 🚫       |   |
|                         |                             |            | ſ |
|                         |                             |            |   |
|                         |                             |            |   |
| <b>⊉</b> 7              | <b>≙र 2</b> €र              |            |   |
| 制限の「新                   | ∓可⊙ 自動な                     | 採仔         |   |
| (c) NTT                 | DOCOMO, INC. All Highls Res | served.    |   |

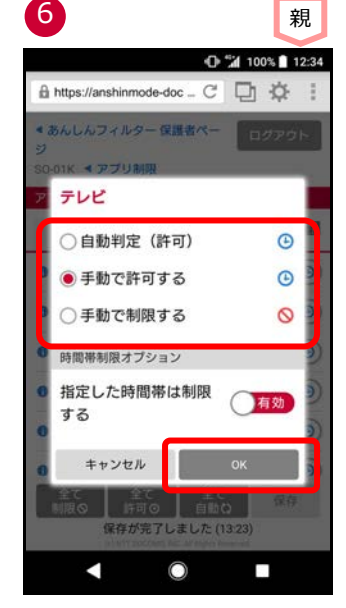

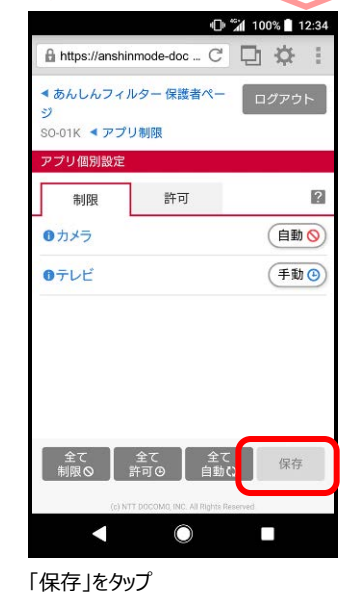

親

制限を変更したいアプリの右側のアイコ 許可/制限を選択し、「OK」をタップ ンをタップ

※1 自動判定(許可)
 自動判定(制限)
 手動で許可する
 手動で制限する

- : 選択した制限レベルに併せ、自動的に"許可"されます。
- : 選択した制限レベルに併せ、自動的に"制限"されます。
  - :制限レベルによらず、"許可"されます。
- :制限レベルによらず、"制限"されます。

(参考)お子さまの端末に表示された制限画面からも、にアプリの利用を許可することができます。

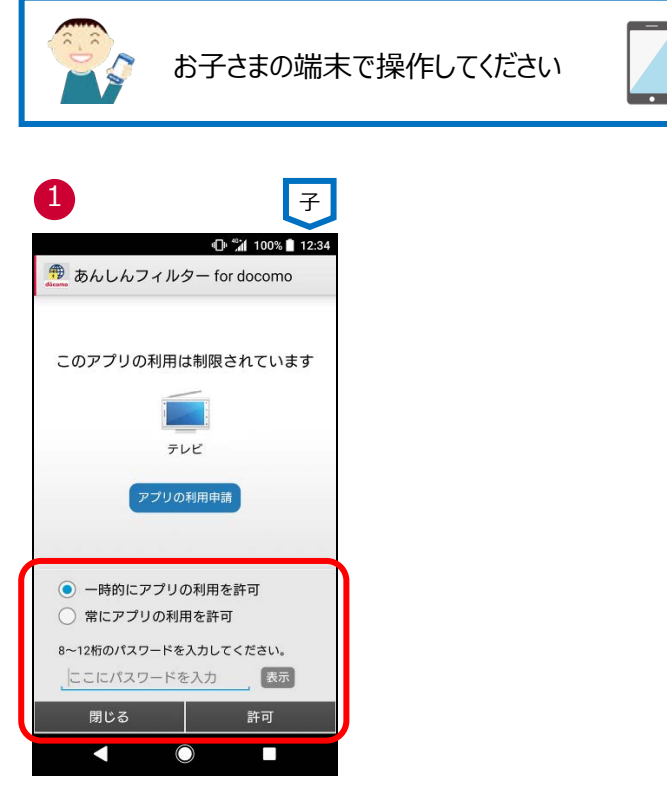

「一時的にアプリの利用を許可」(※1) または「常にアプリの利用を許可」(※2)を 選択後、パスワードを入力し、「許可」をタップ

※1 画面が消えるまでの間、使うことができます。

※2 この画面で許可した後はずっと利用できるようになりますので、ご注意ください。

# お子さまからのウェブアクセス申請を許可する

お子さまが許可申請したウェブサイトへのアクセスを許可します。

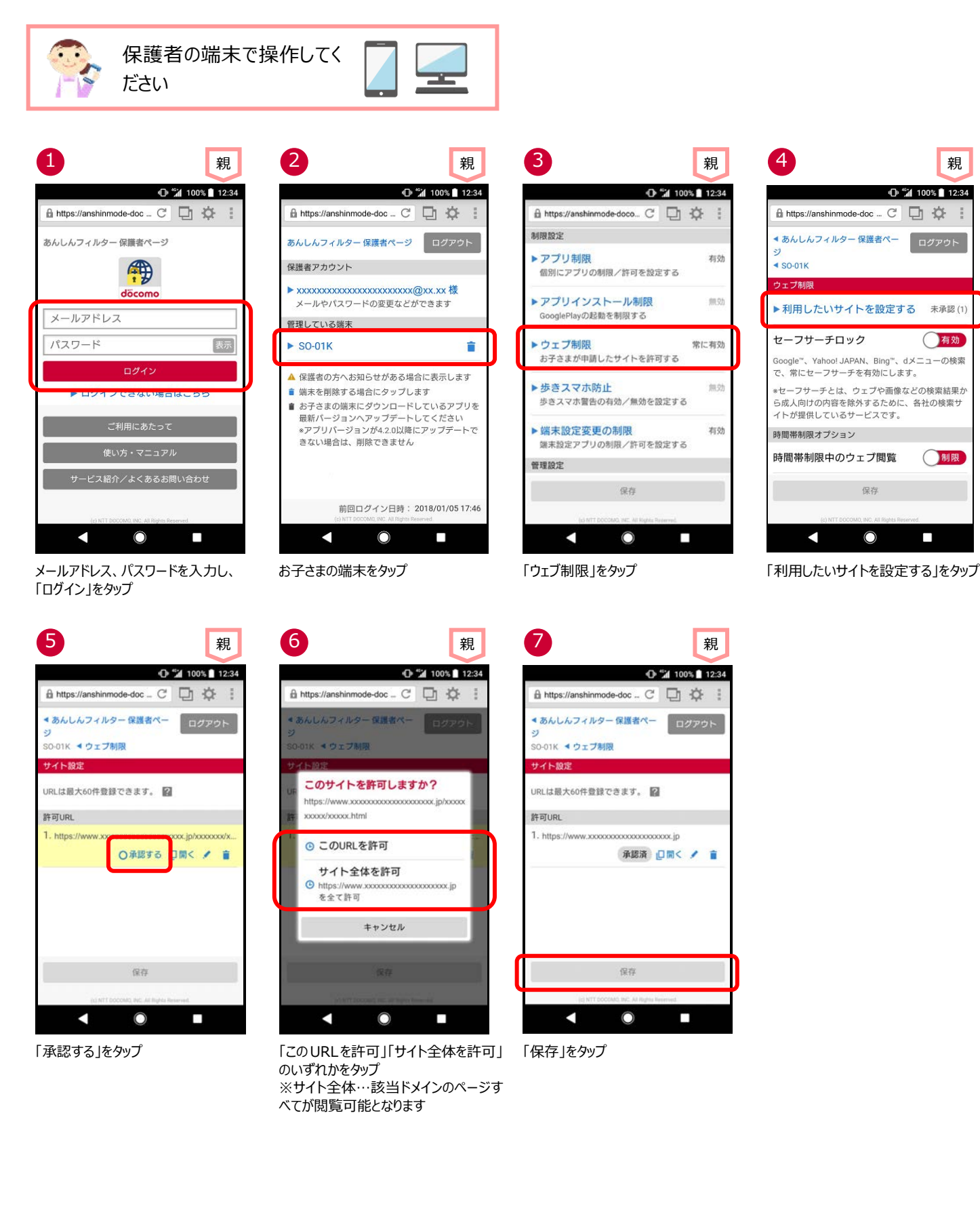

# 許可したウェブアクセス申請を取り消す

一度許可した、ウェブサイトへのアクセスを取り消します。

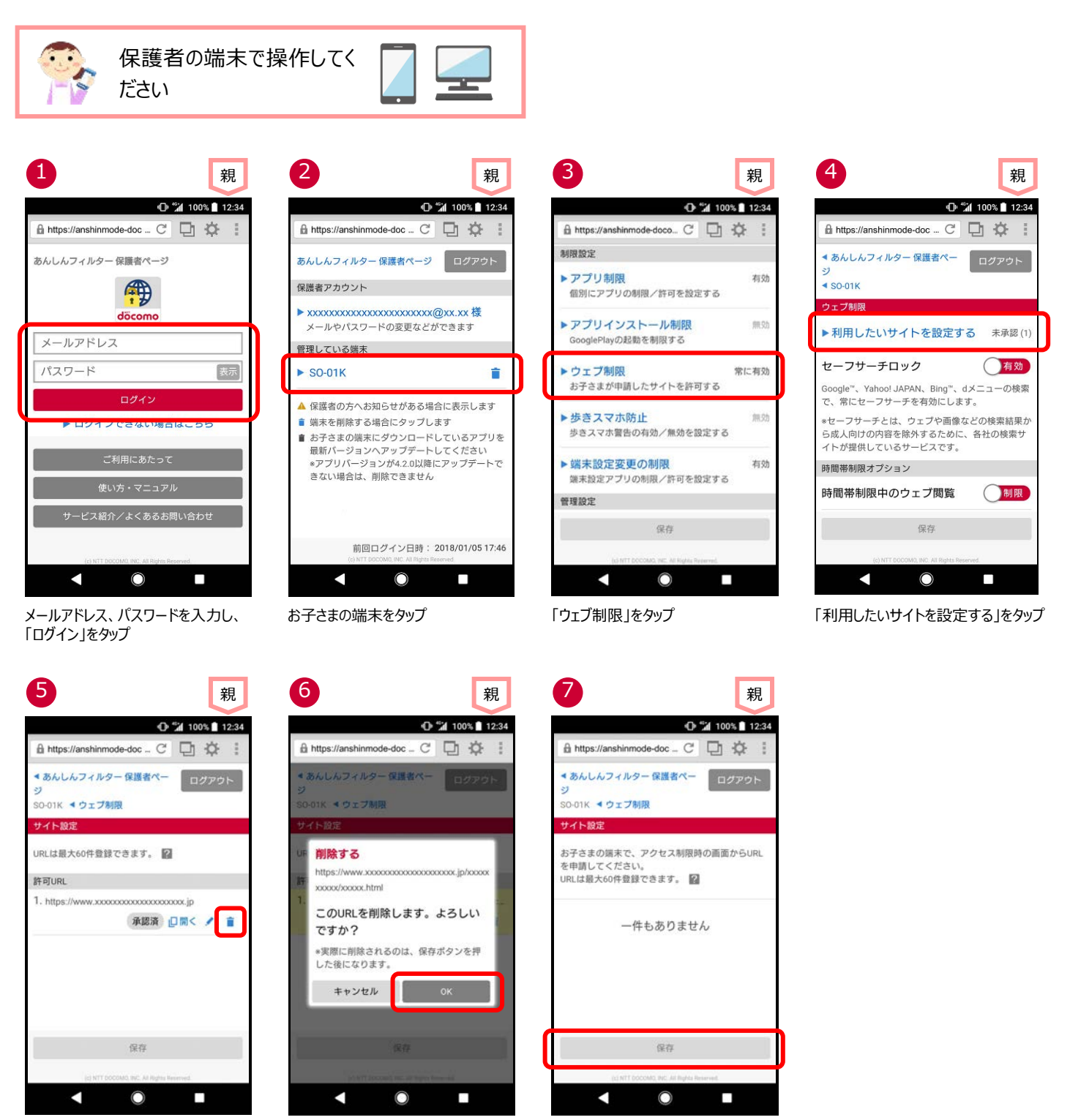

「 👕 」をタップ

「OK」をタップ

「保存」をタップ

### お子さまの制限レベルを変更する

お子さまの年齢や利用状況にあわせて、制限レベル(小学生/中学生/高校生/高校生プラス)を変更できます。

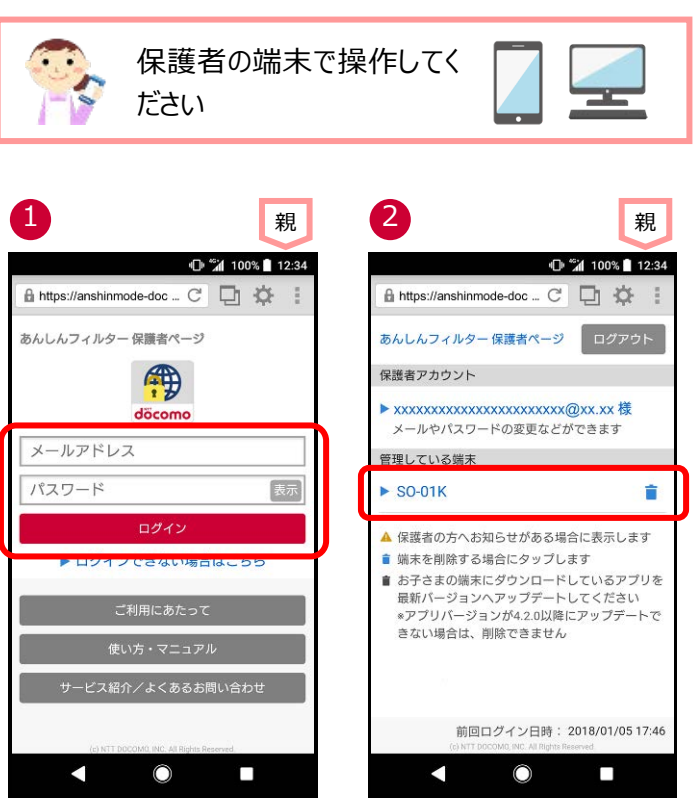

メールアドレス、パスワードを入力し、「ロ お子さまの端末をタップ グイン」をタップ

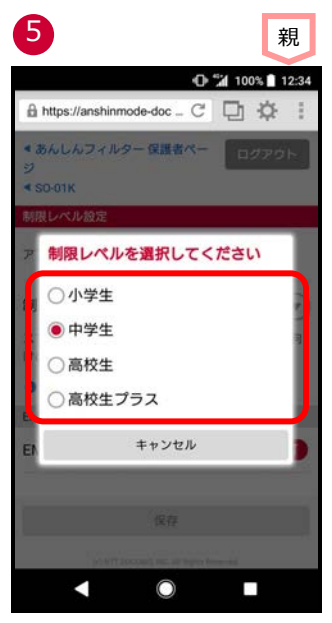

設定する制限レベルをタップ

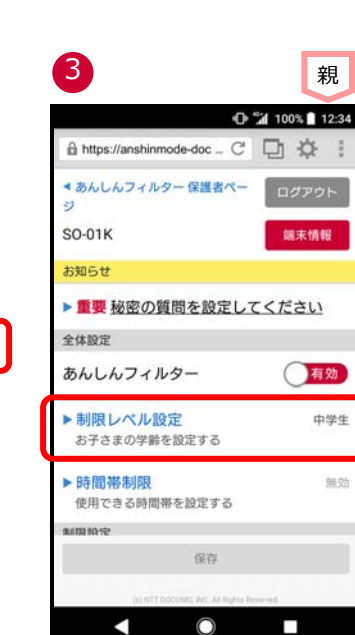

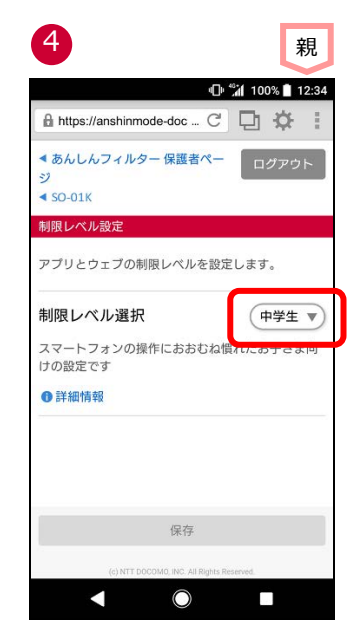

「制限レベル設定」をタップ

「制限レベル選択」をタップ

# 歩きスマホ防止機能を使う

歩行中のスマートフォン利用を検知すると警告画面を表示し、歩きスマホを防止できます。

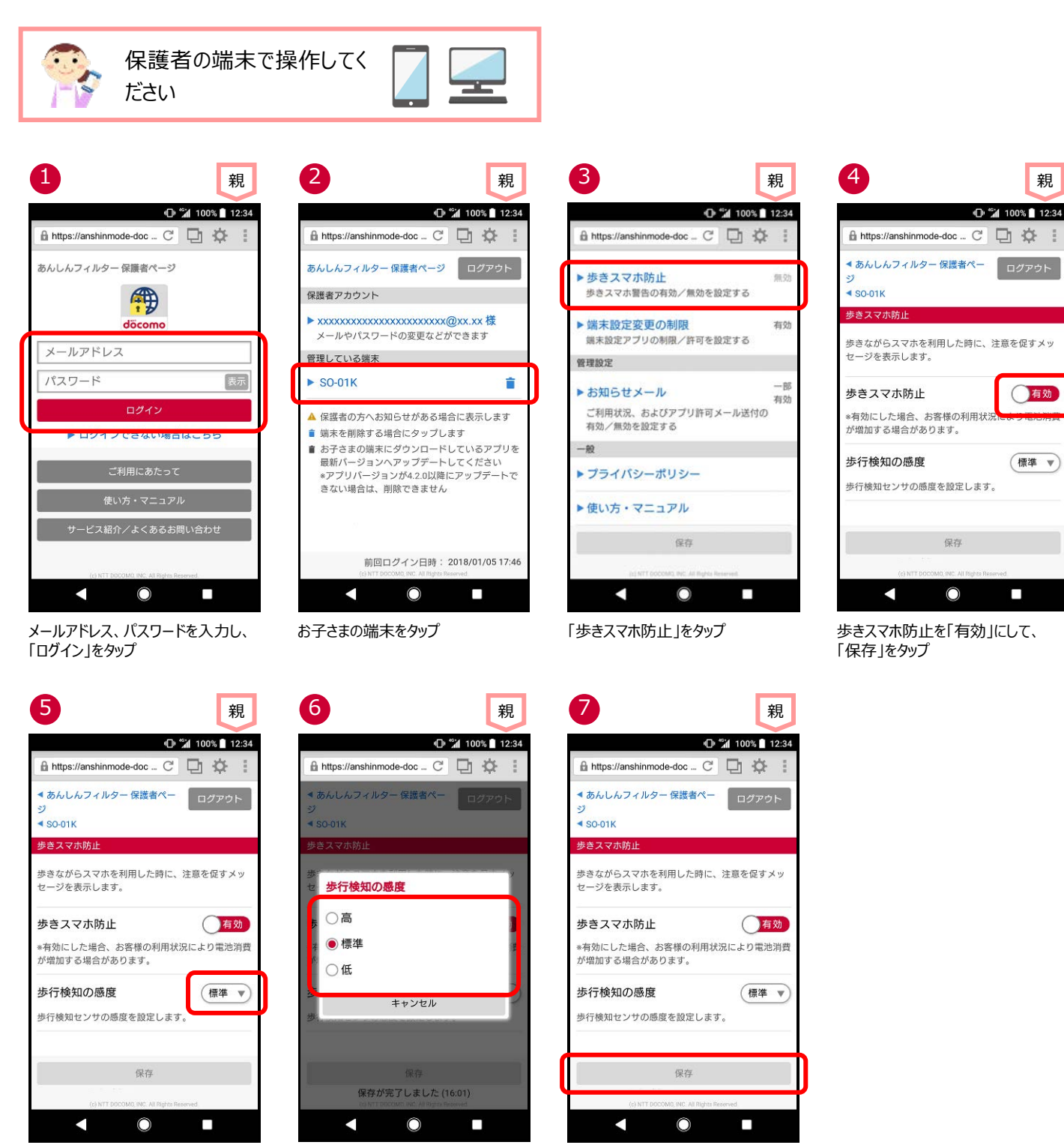

歩行検知の感度をタップ

お子さまの歩行速度を選択

「保存」をタップ

### パスワードがロックされた

パスワードを5回連続して間違えた場合、パスワードがロックされます。

#### ■お子さまのスマートフォンでロックされた場合

10 分間パスワードが入力できなくなりますので、10 分後に再度パスワードを入力してください。

10 分後に入力できる回数は1回のみです。間違えた場合、再度10分間パスワードが入力できなくなります。

パスワードがわからない場合、「<u>パスワードを忘れた</u>」をご参照のうえパスワードを再設定してから再度パスワードを入力してください。 パスワードを再設定してもパスワードが入力できない場合は、データ同期してください。

※Ver.4.6.0以降の「あんしんフィルター」をご利用の場合

5 回連続でパスワードを間違えると 10 分間パスワードの入力ができません。保護者ページでパスワードを再設定すれば、すぐに パスワード入力ができます。

Ver.4.3.0~Ver.4.5.0の「あんしんフィルター」をご利用の場合

5回連続でパスワードを間違えると10分間パスワードの入力ができません。保護者ページでパスワードを再設定しても10分間 はパスワード入力ができません。

Ver.4.2.0 以前の「あんしんフィルター」をご利用の場合

5回連続でパスワードを間違えると10分間パスワードの入力ができません。保護者ページでパスワードを再設定しても30分間 はパスワード入力ができません。

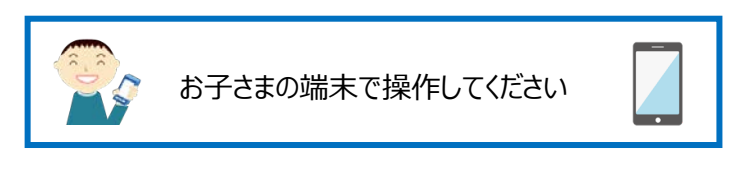

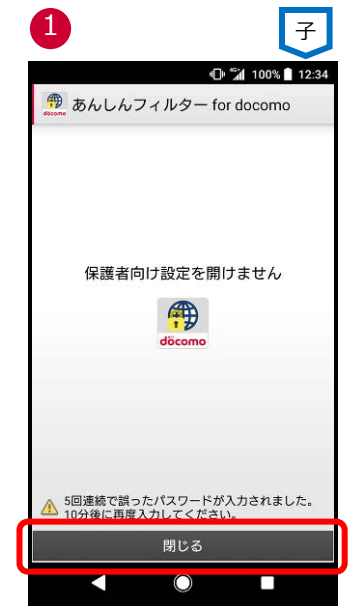

「閉じる」をタップ

### ■保護者ページのログイン画面でロックされた場合

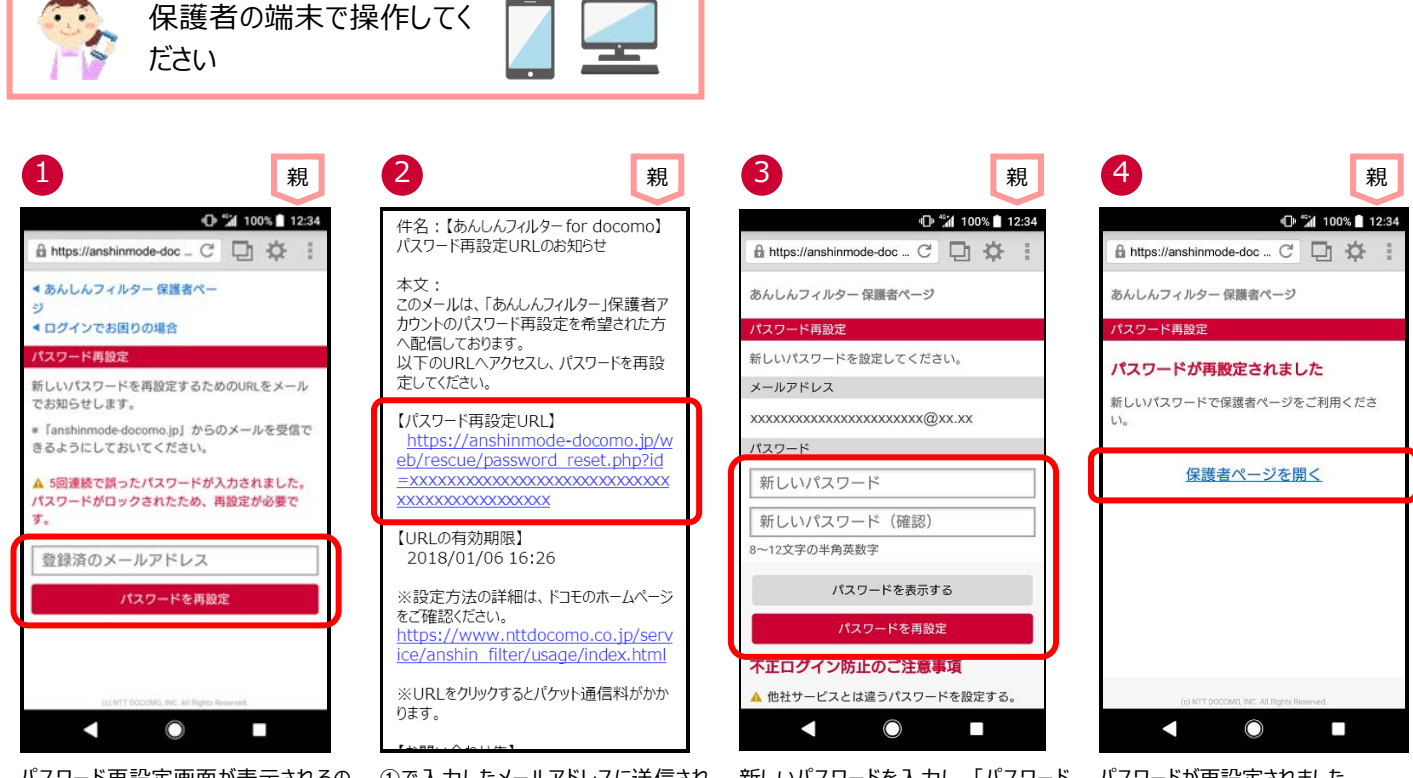

パスワード再設定画面が表示されるの で、登録済みのメールアドレスを入力 し、「パスワードを再設定」をタップ ①で入力したメールアドレスに送信され るメールに記載されたパスワード再設定 URLをタップ 新しいパスワードを入力し、「パスワード を再設定」をタップ

パスワードが再設定されました。 保護者ページを開く場合、「保護者ペ ージを開く」をタップ

# パスワードを忘れた

パスワードを忘れてしまった場合、再設定してください。

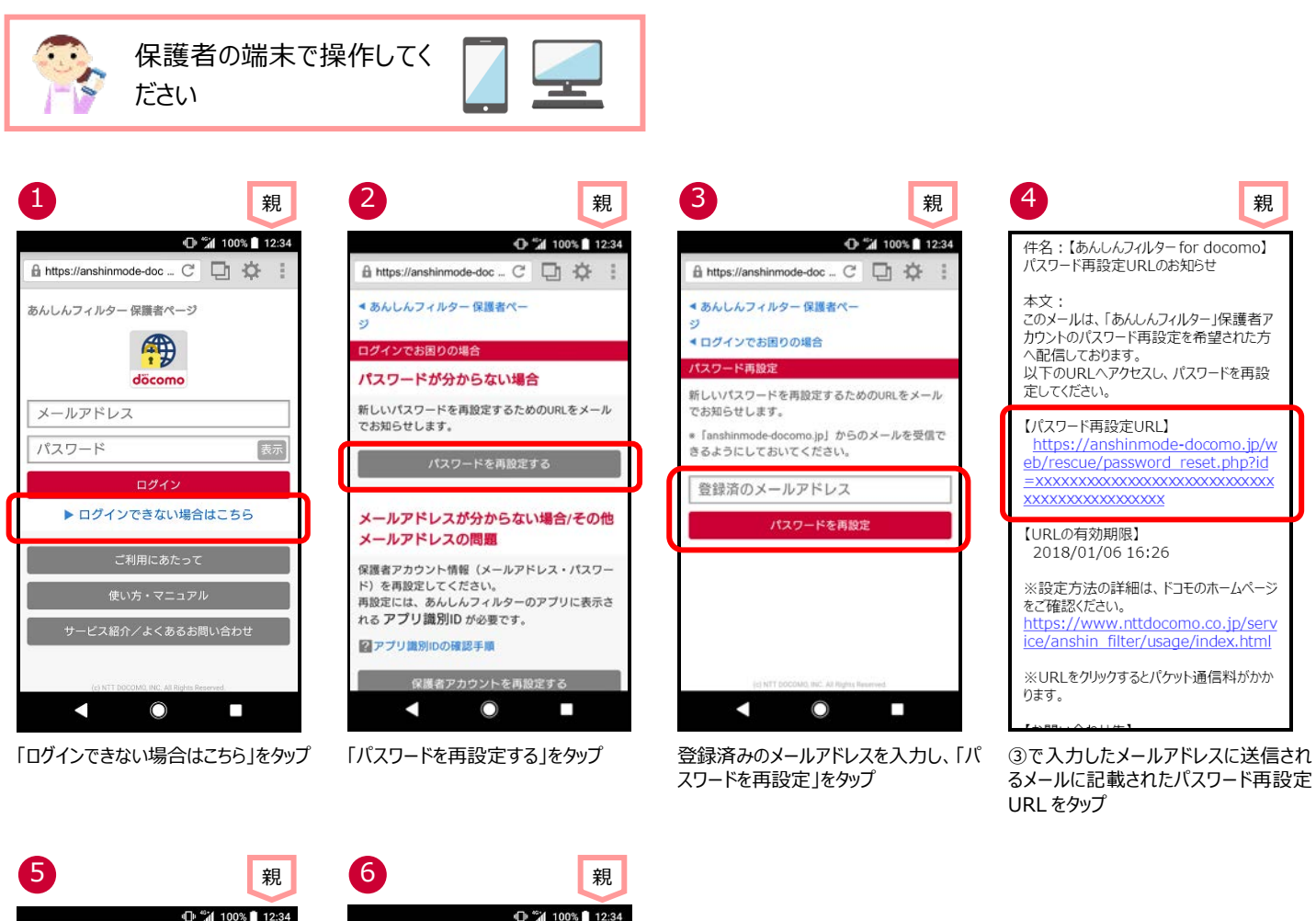

| 🕩 🐩 100% 💼 12              | 2:34 |
|----------------------------|------|
| 🔒 https://anshinmode-doc C |      |
| あんしんフィルター 保護者ページ           |      |
| パスワード再設定                   |      |
| 新しいパスワードを設定してください。         |      |
| メールアドレス                    |      |
| xxxxxxxxxxxxxxxxxx@xx.xx   |      |
| パスワード                      |      |
| 新しいパスワード                   |      |
| 新しいパスワード(確認)               |      |
| 8~12文字の半角英数字               |      |
| パスワードを表示する                 |      |
| パスワードを再設定                  |      |
| 不正ログイン防止のご注意事項             |      |
| ▲ 他社サービスとは違うパスワードを設定する。    |      |
|                            |      |

新しいパスワードを入力し、「パスワード パスワードが再設定されました。 を再設定」をタップ

12:34 🔒 https://anshinmode-doc ... C 🛛 🔯 あんしんフィルター 保護者ページ パスワード再設定 パスワードが再設定されました 新しいパスワードで保護者ページをご利用くださ 保護者ページを開く  $\bigcirc$ 

保護者ページを開く場合、「保護者ペ ージを開く」をタップ

## パスワードを変更する

保護者アカウントのパスワードを変更できます。

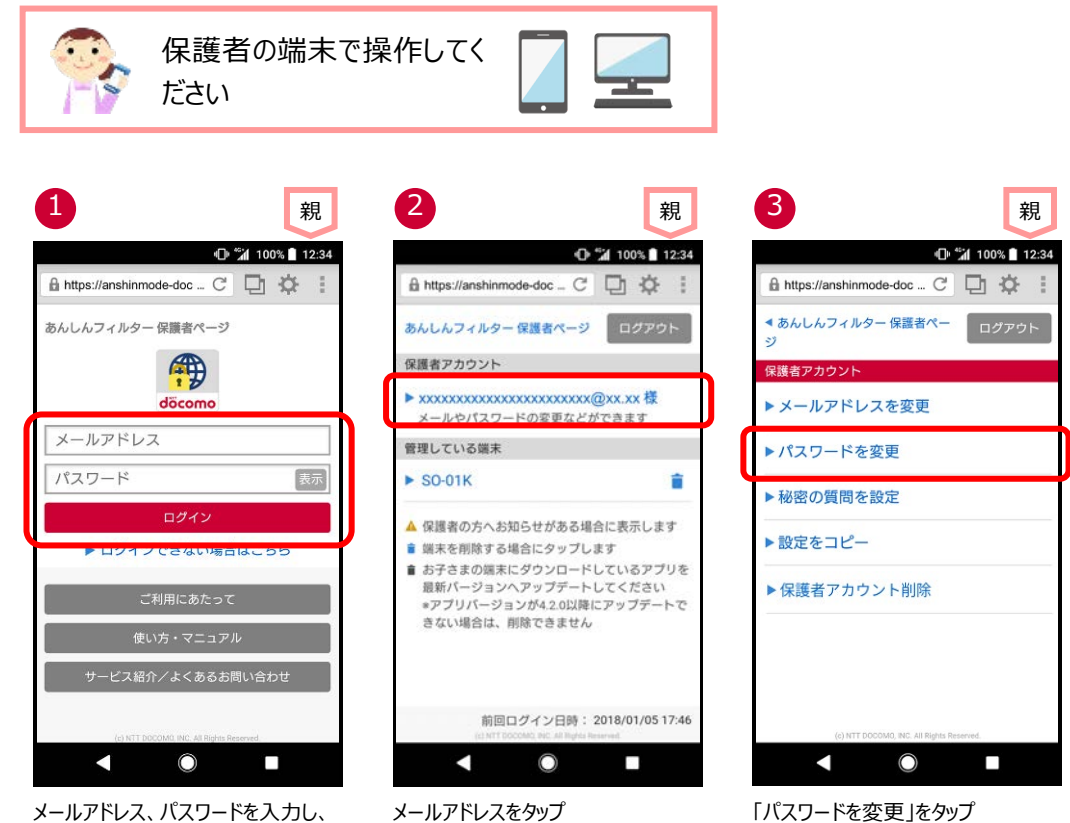

| 4 親                        | ] |
|----------------------------|---|
| 🕒 🐩 100% 🗋 12:3            | 4 |
| 🔒 https://anshinmode-doc C | ł |
| ◆あんしんフィルター保護者ペー<br>ジ       |   |
| ▲ 保護者アカウント                 |   |
| パフロードた亦再                   |   |
| バスシートを支更                   |   |
| 发更削                        |   |
| 現在のパスワード                   |   |
| 変更後                        |   |
| 新しいパスワード                   | ] |
| 新しいパスワード (確認)              | 1 |
| ·                          | - |
|                            |   |
| パスワードを表示する                 |   |
| 保存                         |   |
| 不正ログイン防止のご注意事項             |   |
| < ◎ ■                      |   |

メールアドレス、パスワードを入力し、 「ログイン」をタップ

現在のパスワードと新しいパスワードを 入力し、「保存」をタップ

# 登録したメールアドレスを忘れた

登録したメールアドレスを忘れた場合、パスワードや秘密の質問と答えがわかれば、確認することができます。

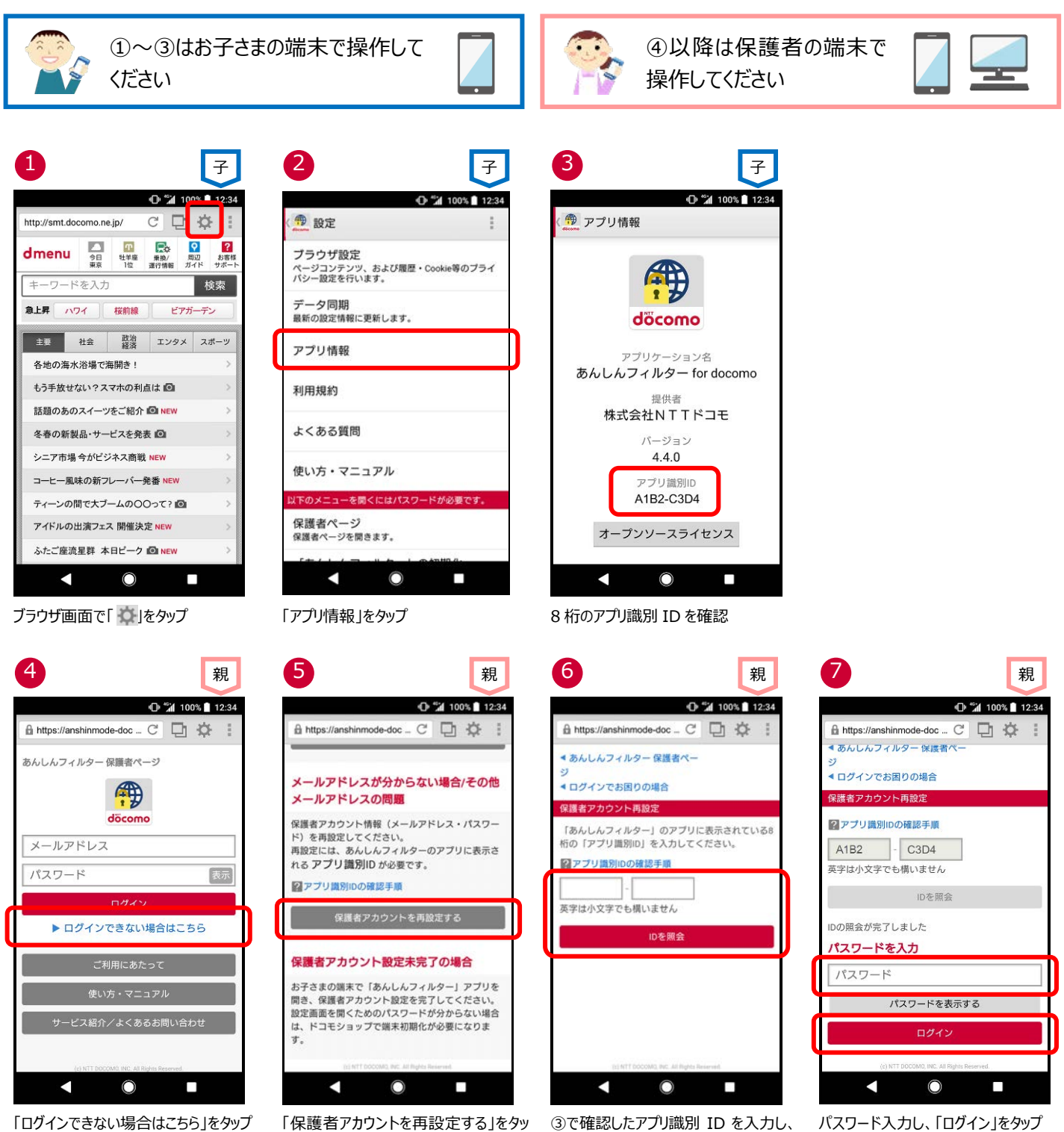

「ログインできない場合はこちら」をタップ

ゴ

③で確認したアプリ識別 ID を入力し、 「IDを照会」をタップ

パスワード入力し、「ログイン」をタップ (※1)

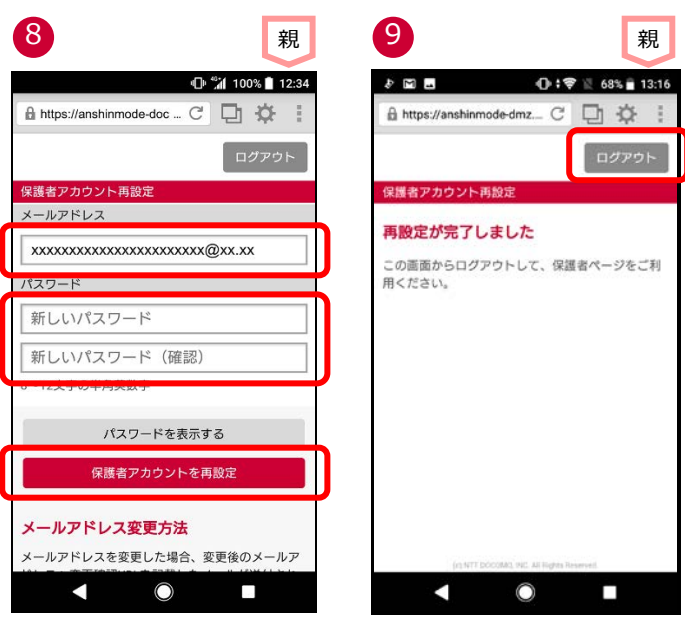

メールアドレスを確認できます。 新しいパスワードを入力し、「保護者ア カウントを再設定」をタップ

パスワードが再設定されました。 「ログアウト」をタップ

※1 秘密の質問と答えを登録している場合、秘密の質問と答えでログインすることもできます。

## 登録したメールアドレスを変更する

保護者アカウントで登録したメールアドレスを変更できます。

ただし、保護者アカウントとして使用しているメールアドレスへは変更できません。その場合は、アプリを初期化し、再度保護者アカウン ト登録してください。

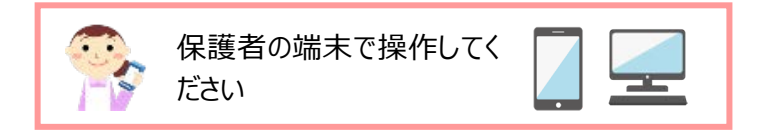

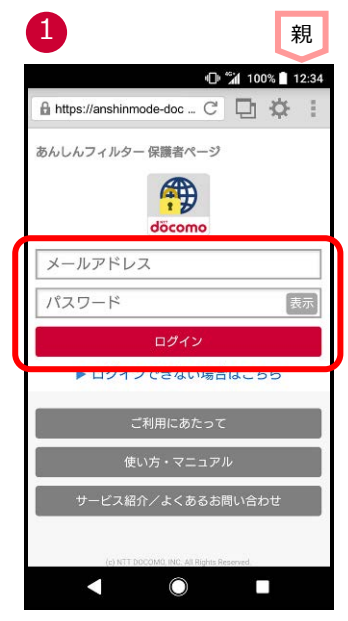

メールアドレス、パスワードを入力し、 「ログイン」をタップ

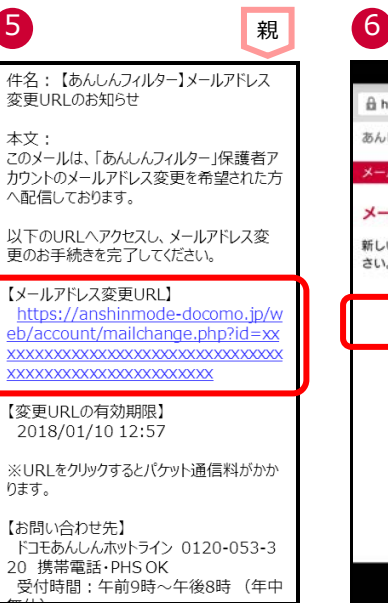

④で入力したメールアドレスに送信され るメールに記載されたメールアドレス変 更 URL をタップ

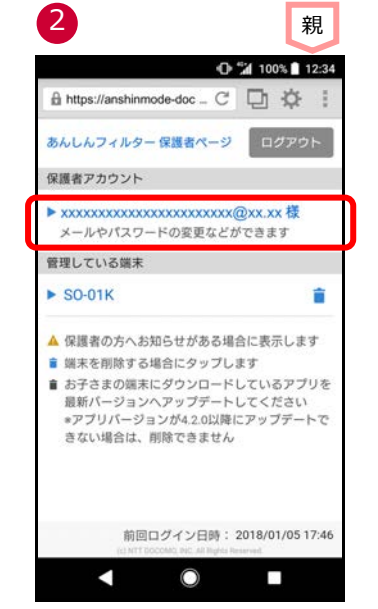

メールアドレスをタップ

3 4 親 12:34 In \*al 100% ■ 12:34 A https://anshinmode-doc \_ C 🖸 🌣 🔒 https://anshinmode-doc ... C 🔲 🄅 ◆ あんしんフィルター 保護者ペー ◆あんしんフィルター 保護者ペー ログアウト < 保護者アカウント 保護者アカウント メールアドレスを変更 ▶ メールアドレスを変更 新しいメールアドレス ▶パスワードを変更 メールアドレス変更方法 ▶秘密の質問を設定 新しいメールアドレスへ変更確認URLが送付されま 「info@anshinmode-docomo.jp」からのメール を受信できるようにしておいてください。 ▶設定をコピー 24時間以内にメールに記載されたURLへアクセスす ることで、変更手続が完了します。 ▶保護者アカウント削除 保護者アカウントとして使用しているメールアドレ スへは変更できません。 保存  $\bigcirc$  $\bigcirc$ 

「メールアドレスを変更」をタップ

新しいメールアドレスを入力し、「保存」 をタップ

親

ログアウト

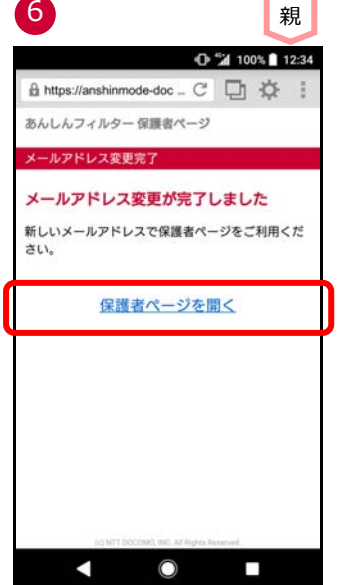

メールアドレスが変更されました。 保護者ページを開く場合、「保護者ペ ージを開く」をタップ

### お知らせメールの通知を変更する

一定期間利用がない場合の通知や、アプリの制限を解除した場合の通知を行うように変更できます。

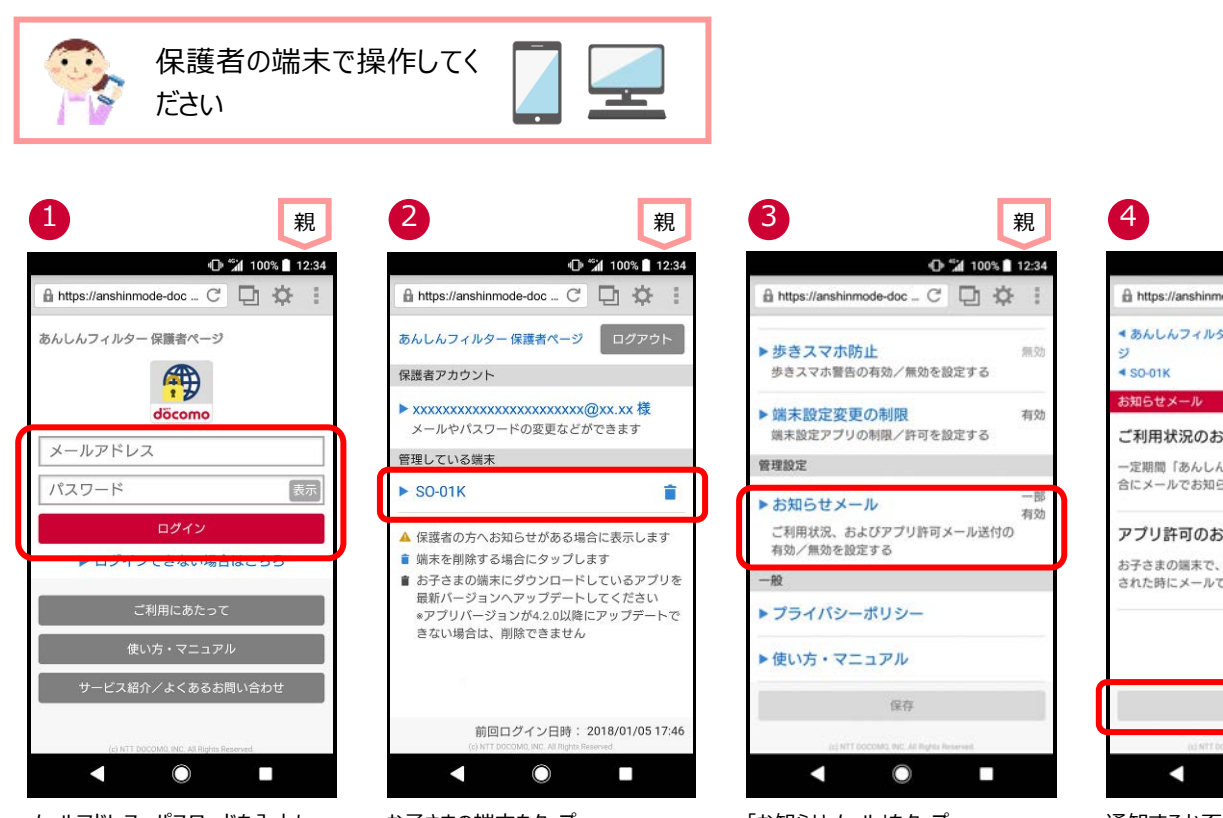

メールアドレス、パスワードを入力し、 「ログイン」をタップ

お子さまの端末をタップ

「お知らせメール」をタップ

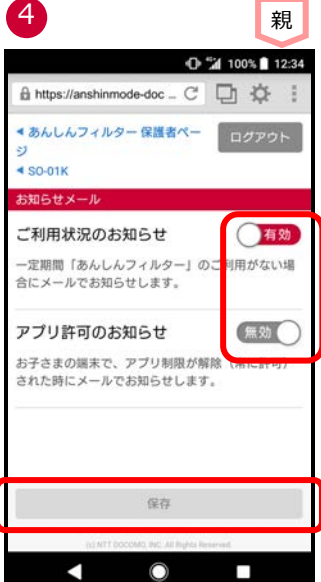

通知するか否かを選択し、「保存」をタップ

# 管理している端末名を変更する

管理している端末名をわかりやすい名前に変更できます。

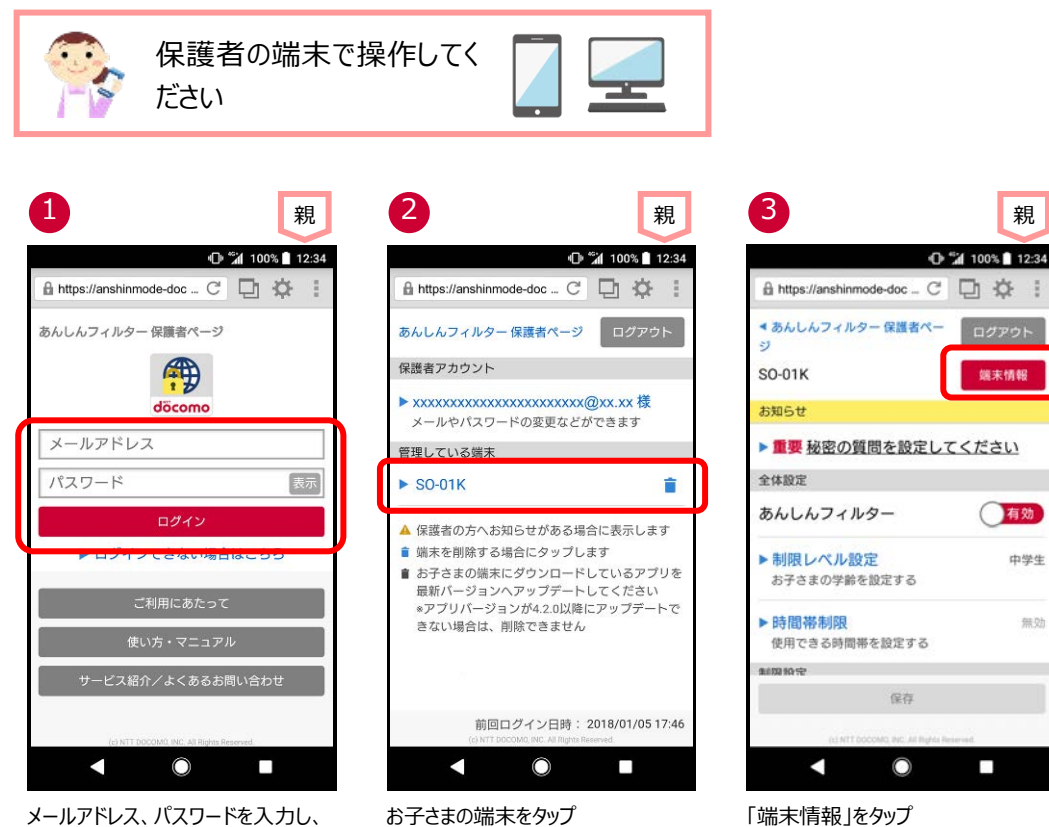

メールアドレス、パスワードを入力し、 「ログイン」をタップ

「端末情報」をタップ

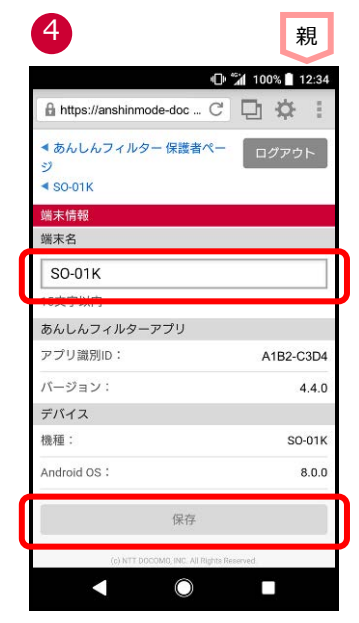

端末名を入力し、「保存」をタップ

# お子さまがお使いのアプリの利用を止める

アプリの利用を止める場合、「あんしんフィルター」アプリの初期化を行ってから、アプリをアンインストールする必要があります。

### ■お子さまのスマートフォンで操作する場合

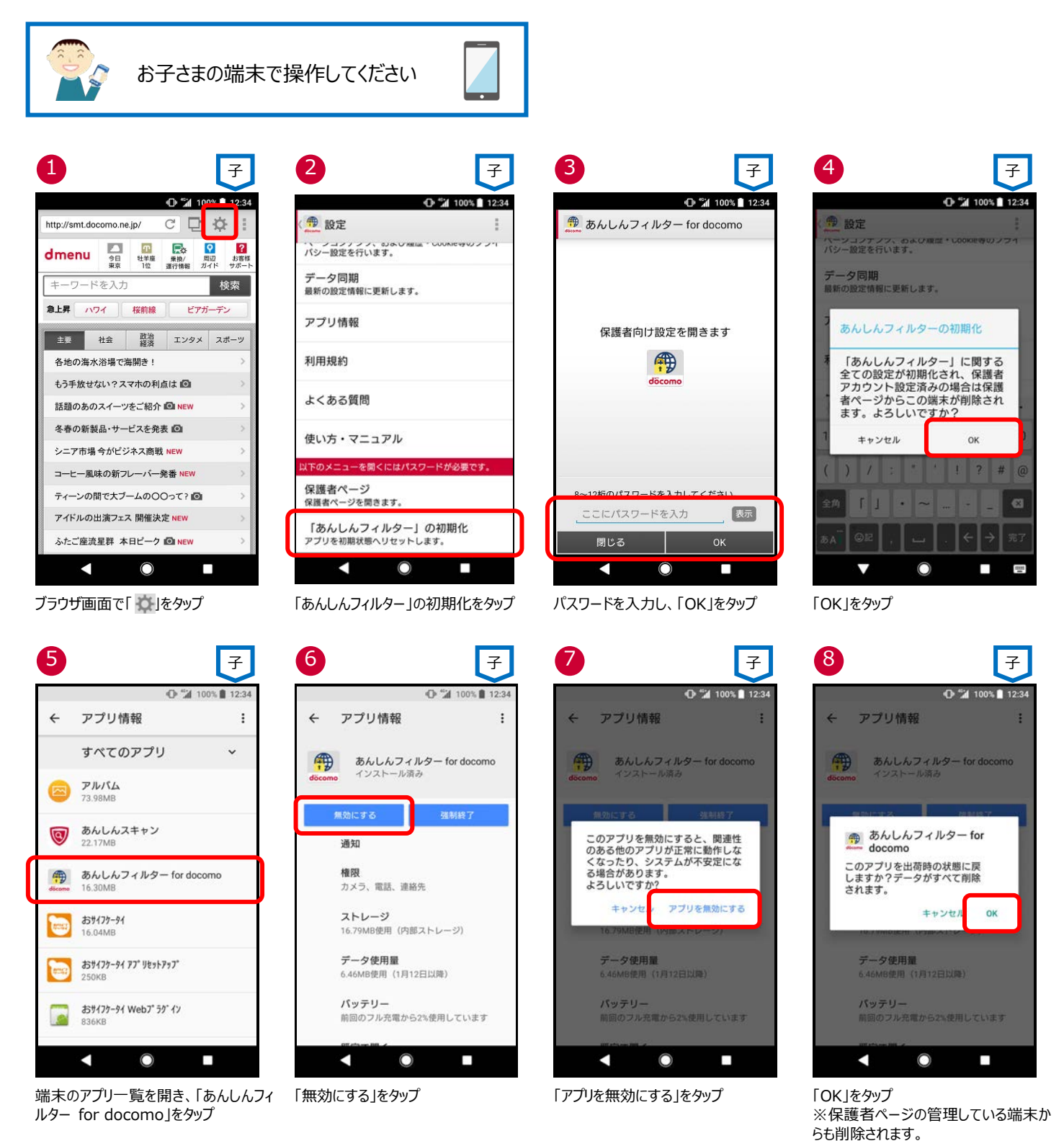

#### ■保護者ページから操作する場合

※保護者ページから操作した場合、お子さまの端末にインストールされた「あんしんフィルター」アプリは初期されますが、アプリ自体は残 ったままとなります。アプリを削除する場合は、お子さまの端末で、前ページの⑤~⑧の操作をしてください。

親

Ê

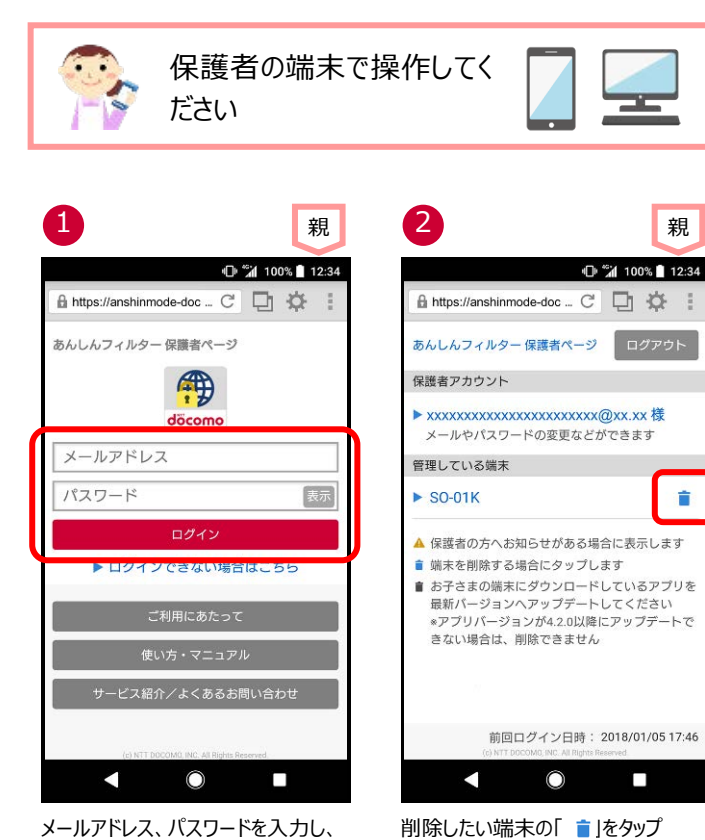

(※1)

メールアドレス、パスワードを入力し、 「ログイン」をタップ

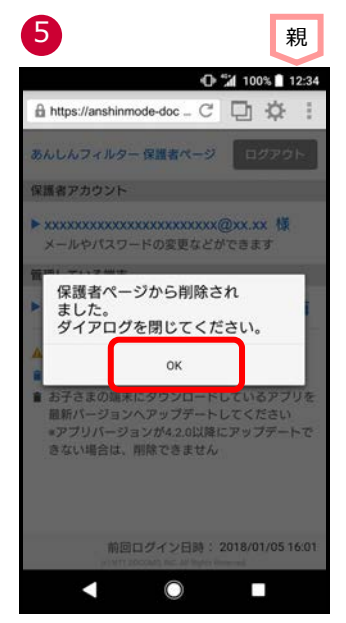

「OK」をタップ 管理している端末から削除され、お子さ まの「あんしんフィルター」が初期化されま した(※2)

- ※1 Ver.4.2.0 以降の「あんしんフィルター」がインストールされた端末のみ、削除できます。
- ※2 お子さまのスマートフォンの「あんしんフィルター」が初期化されても、「あんしんフィルター」のアイコンは画面に残りますので、アイコン を消したい場合、アプリをアンインストール(無効化)してください。

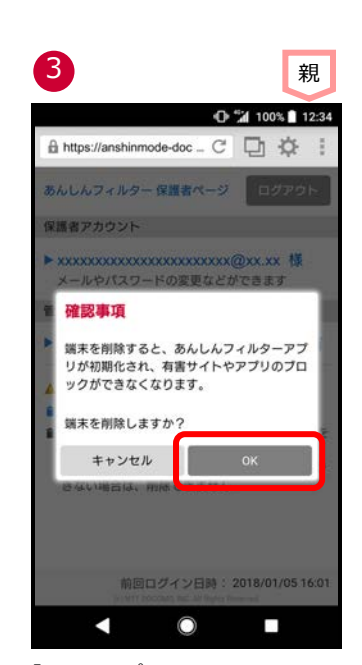

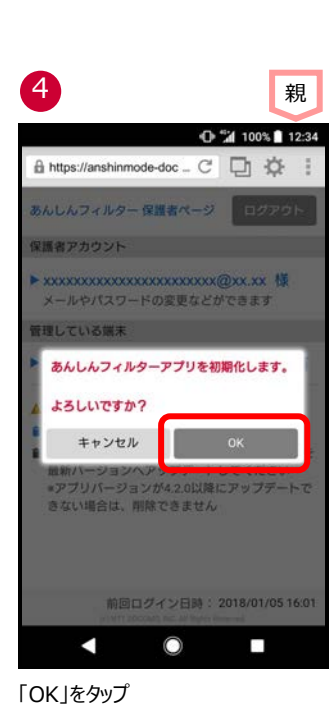

「OK」をタップ

# 保護者の方がお使いのアプリを初期化する

保護者のスマートフォン・タブレットにインストールした「あんしんフィルター」アプリの利用を止める場合、保護者の端末でアプリを初期化 することができます。

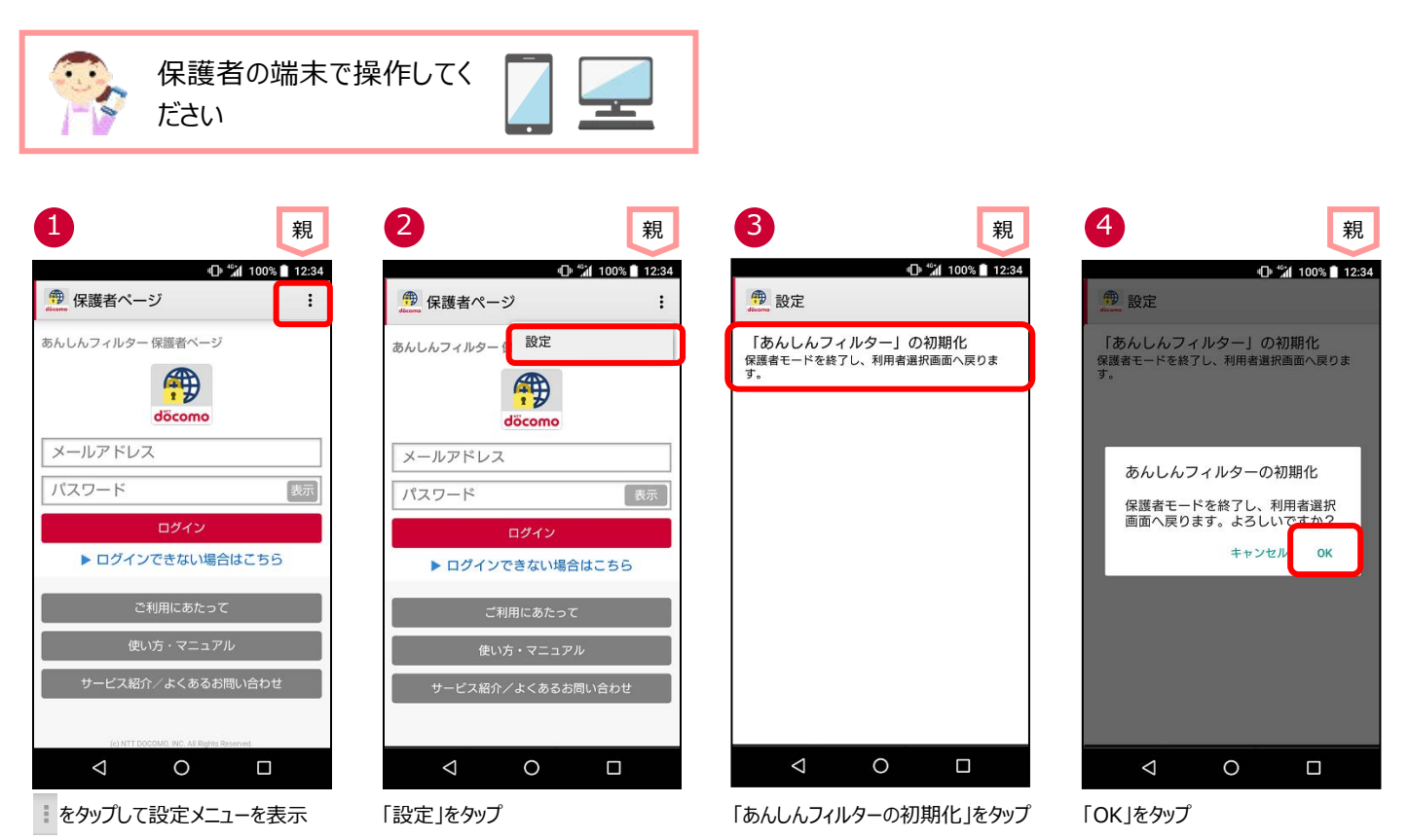

※あんしんフィルターアプリを初期化しても「あんしんフィルター」のアイコンは画面に残りますので、アイコンを消したい場合はあんしん フィルターアプリをアンインストール(無効化)してください。

### 保護者アカウントを削除する

#### ★注意事項★

保護者アカウントを削除すると、登録した全ての端末のあんしんフィルターが初期化されフィルタリングが機能しなくなります。 お子さまの端末でフィルタリングの必要がなくなった場合のみ削除するようにしてください。

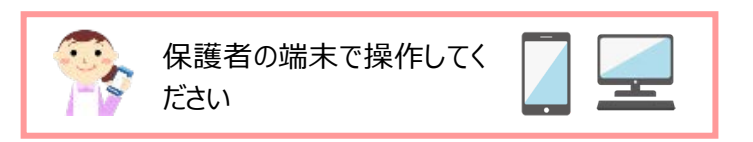

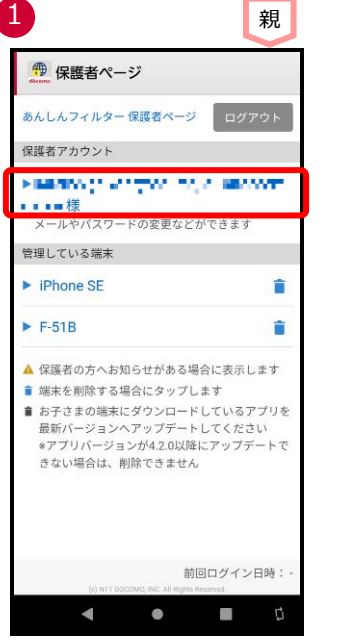

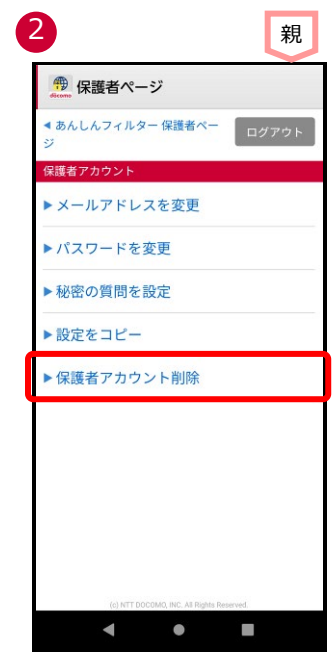

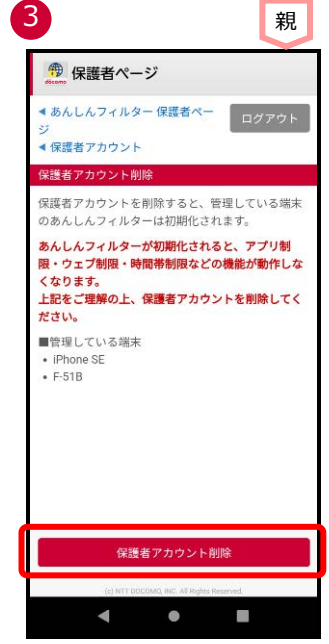

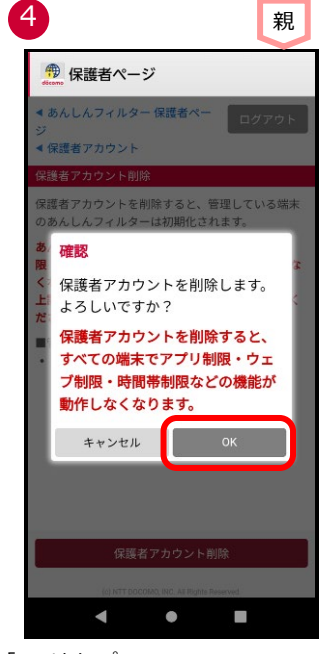

「OK」をタップ ※「OK」をタップすると直ぐに削除され、 元に戻せませんのでご注意ください

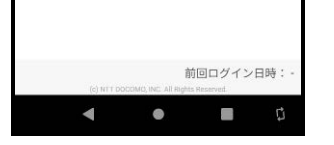

保護者ページにログインし、保護者アカ ウントのメールアドレスをタップ

「保護者アカウント削除」をタップ

1 döcomo

▶ ログインできない場合はこちら

🤁 保護者ページ あんしんフィルター 保護者ページ

メールアドレス

パスワード

6

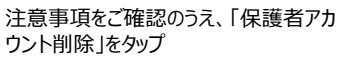

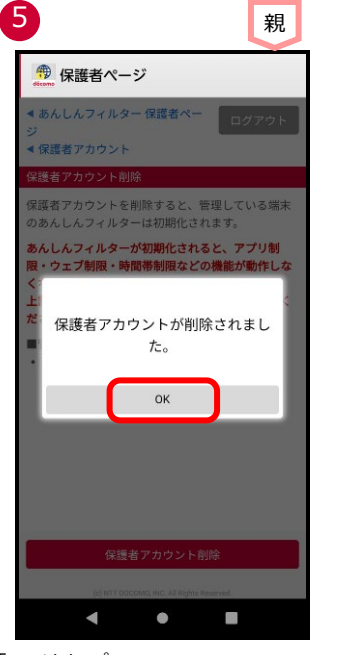

「OK」をタップ

保護者アカウントが削除されると、ログイ ン画面に戻ります

•

◄

※保護者アカウントを削除すると、管理する端末の「【あんしんフィルター】端末削除のお知らせ」メールが届きます。

親

表示